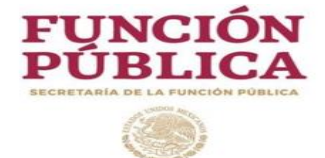

## Sistema de Entrega-Recepción y Rendición de Cuentas (SERC)

## Modulo Entrega Recepción Individual

## Acta administrativa de Entrega Recepción Individual

Versión 1.4

Fecha de actualización:

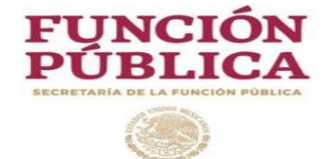

| Contenido                                                                                  |    |
|--------------------------------------------------------------------------------------------|----|
| 1 Introducción                                                                             | 4  |
| 2 ¿Quien debe presentar acta administrativa de entrega recepción?                          | 5  |
| 3. Ingreso al Sistema                                                                      | 6  |
| 3.1 Cuenta de acceso al SERC                                                               | 7  |
| 3.2 Dirección electrónica de acceso al SERC                                                | 7  |
| 4 Módulo Entrega Recepción Individual                                                      | 8  |
| 4.1 Pasos para operar el modulo Entrega Recepción Individual                               | 8  |
| 4.2 Registro de participantes (Servidor Público Saliente, Entrante, Testigos de asistencia |    |
| y Representante del Órgano Interno de Control).                                            | 9  |
| 4.3 Acceso al sistema SERC (Servidor Público Saliente, Entrante, Testigos de asistencia    |    |
| y Representante del Órgano Interno de Control).                                            | 20 |
| 4.4 Menú SERC.                                                                             | 23 |
| 4.5 Menú módulo Entrega Recepción Individual                                               | 25 |
| 4.6 Carta de aceptación                                                                    | 30 |
| 4.7 Servidor Público Saliente                                                              | 31 |
| 4.7.1 Proceso para generar el acta administrativa                                          | 31 |
| 4.7.2 Proceso para generar informe de separación                                           | 44 |
| 4.8 Finalizar Informe de Separación                                                        | 46 |
| 4.9 Finalizar Acta Administrativa                                                          | 49 |

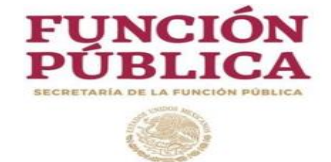

## Contenido

...

| 5 Validación del Acta Administrativa (Servidor Público Entrante, Testigos de asistencia                           |    |
|----------------------------------------------------------------------------------------------------|----|
| y Representante del Órgano Interno de Control)                                                                    | 52 |
| 6 Firma Digital (Servidor Público Saliente)                                                                       | 66 |
| 7 Firma Digital (Servidor Público Entrante, Testigos de asistencia y Representante del Órgano Interno de Control) | 73 |
| 8 Descarga del Acta Administrativa e Informe de Separación                                                        | 79 |
| 9 Actualizar datos de usuario                                                                                     | 87 |
| 10 Cambiar contraseña                                                                                             | 90 |
| 11 Notas                                                                                                    | 92 |
| 12 Dirección electrónica para descargar el video tutorial del SERC.                                               | 93 |

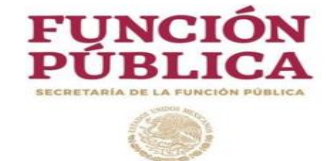

#### 1.- Introducción

El presente Manual de Usuario describe los pasos a seguir en el módulo de Entrega Recepción Individual del Sistema de Entrega-Recepción y Rendición de Cuentas (SERC), para llevar a cabo el registro del acta administrativa e informe de separación del proceso de entrega recepción individual.

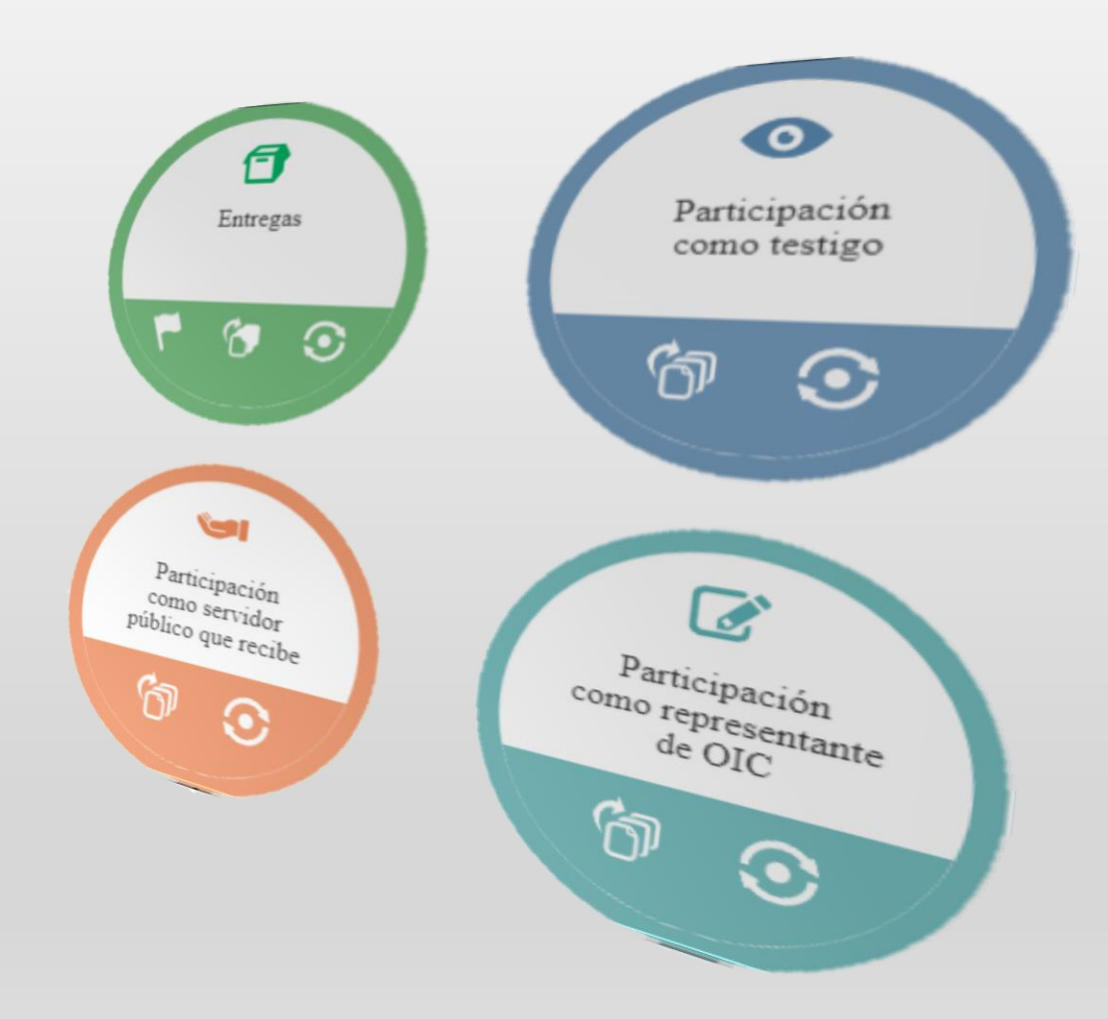

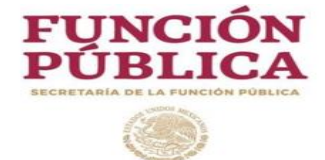

#### 2.- ¿Quien debe presentar acta administrativa de entrega recepción?

El Articulo 44 del ACUERDO por el que se establecen los Lineamientos Generales para la regulación de los procesos de entrega-recepción y de rendición de cuentas de la Administración Pública Federal, publicado en el Diario Oficial de la Federación el día 24 de julio de 2017, establece a los servidores públicos que deberán realizar acta administrativa de entrega recepción, de acuerdo a lo siguiente:

...ARTÍCULO 44. Los titulares de las Dependencias y Entidades, de la Procuraduría General de la República y de las empresas productivas del Estado, así como los servidores públicos hasta el nivel de director general en el sector centralizado, o sus equivalentes en el sector paraestatal o en las empresas productivas del Estado, deberán rendir al separarse de su empleo, cargo o comisión, un informe de separación que refiera los asuntos a su cargo y del estado que guardan, y entregar los recursos presupuestarios, financieros, humanos y materiales que, en su caso, hayan tenido asignados para el ejercicio de sus atribuciones, así como la documentación y archivos debidamente ordenados y clasificados de conformidad con la normatividad aplicable a la materia, a quienes los sustituyan en sus funciones.

Los servidores públicos de niveles inferiores a los descritos en el párrafo anterior, quedarán sujetos a la obligación señalada, siempre que estén a cargo de administrar o manejar fondos, bienes o valores públicos; y cuando así lo determine el titular de la Dependencia o Entidad, Procuraduría General de la República o empresa productiva del Estado de que se trate, por la naturaleza e importancia de la función pública que desempeñan.

También deberán realizar procesos de entrega-recepción, los servidores públicos que por comisión, suplencia, encargo o bajo cualquier otra figura, hayan quedado como encargados provisionales de alguna unidad administrativa cuyo titular deba cumplir con esta obligación...

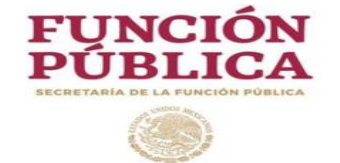

#### **3.- Ingreso al Sistema SERC**

Podrán ingresar los Servidores Públicos que participen en el proceso del Acta Entrega - Recepción Individual, que estén registrados en el Registro Único de Servidores Públicos (RUSP).

#### 3.1.- Cuenta de acceso al SERC

Para contar con usuario y clave de acceso al sistema, el Servidor Publico que participe en el proceso de acta entrega administrativa deberá registrarse individualmente en el SERC (Servidor Público Saliente, Entrante, Testigos de asistencia y Representante del Órgano Interno de Control).

La cuenta de acceso registrada es personal e intransferible, no podrá ser utilizada en mas de un equipo al mismo tiempo, el usuario registrado es responsable del uso de dicha cuenta, así como de la información registrada.

Se deberá considerar que el SERC se alimenta de información que consulta del Registro Único de Servidores Públicos (RUSP), por lo cual, si un servidor público al registrarse por primera vez detecta algún error en los datos presentados en pantalla, estos podrán ser rectificados en la pantalla que se muestra solo para efectos de participar en el proceso de acta administrativa, sin embargo, estos deberán ser modificados a través del personal que actualiza el RUSP en su Institución.

Asimismo, si un usuario se encuentra en el supuesto de laborar por primera vez en la Administración Pública Federal, éste contará con la opción para registrarse manualmente en el SERC y así, participar en un acta administrativa de entrega recepción. (En la figura 1, se muestra el proceso de registro en el SERC).

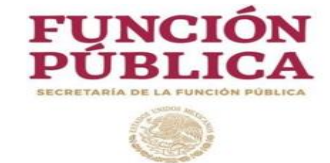

### **3.2** Dirección electrónica de acceso al SERC

https://serc.funcionpublica.gob.mx

### 3.2.1- Requerimientos de equipo para operar el sistema

- Sistema operativo Windows
- Google Chrome
- > Memoria Ram de 1 gb o superior

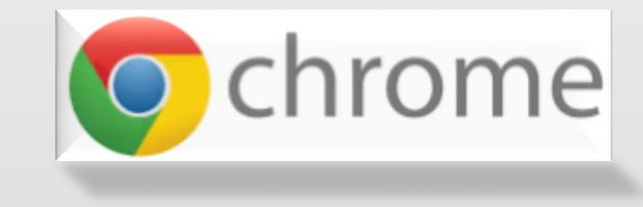

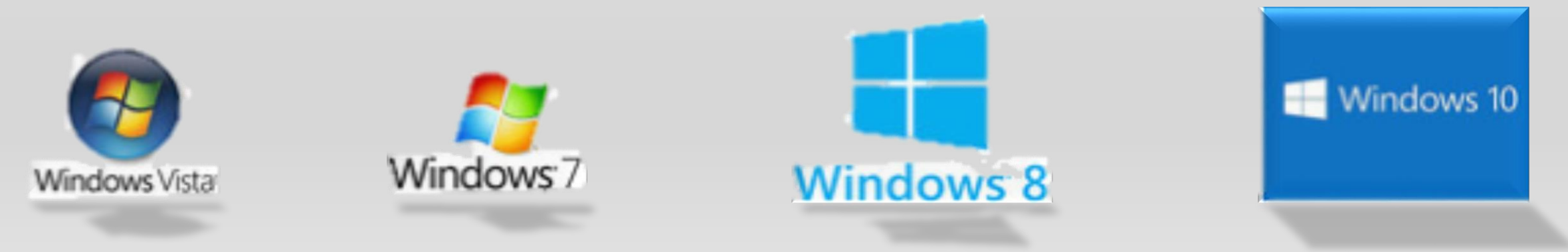

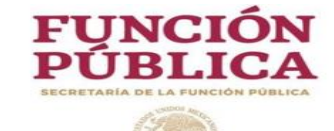

## 4.1- Pasos para operar el Modulo Entrega Recepción Individual

| Usuario                                                       | Paso 1                                                                                                    | Paso 2                                                     | Paso 3                                                             |
|---------------------------------------------------------------|----------------------------------------------------------------------------------------------------|------------------------------------------------------------|--------------------------------------------------------------------|
| Servidor<br>Publico<br>Saliente                               | Registro del Servidor<br>Publico en el SERC<br>Descargar carta de aceptación<br>de uso de firma digital<br>Captura de información en<br>apartados<br>Finalizar Informe de<br>Separación<br>Finalizar Acta<br>Administrativa |                                                            | <section-header><section-header></section-header></section-header> |
| Participantes<br>en el proceso<br>(Testigos,<br>OIC, Servidor | Registro del Servidores<br>Públicos participantes en el<br>SERC<br>(cada uno)                                                                                                    | Validar Acta<br>Administrativa Favorable<br>o Desfavorable | Firmar digitalmente Acta<br>Administrativa                         |
| Público que<br>recibe)                                        | Descargar carta de aceptación<br>de uso de firma digital                                                                                                    |                                                            | Entregar la carta de<br>aceptación al OIC                          |

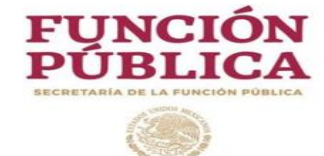

# Registro de los participantes en el proceso:

- -Servidor Público Saliente.
- -Servidor Público Entrante.
- -Testigos de asistencia.
- -Representante del Órgano

Interno de Control.

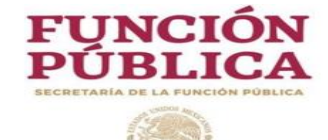

## 4.2- Registro de participantes en el proceso

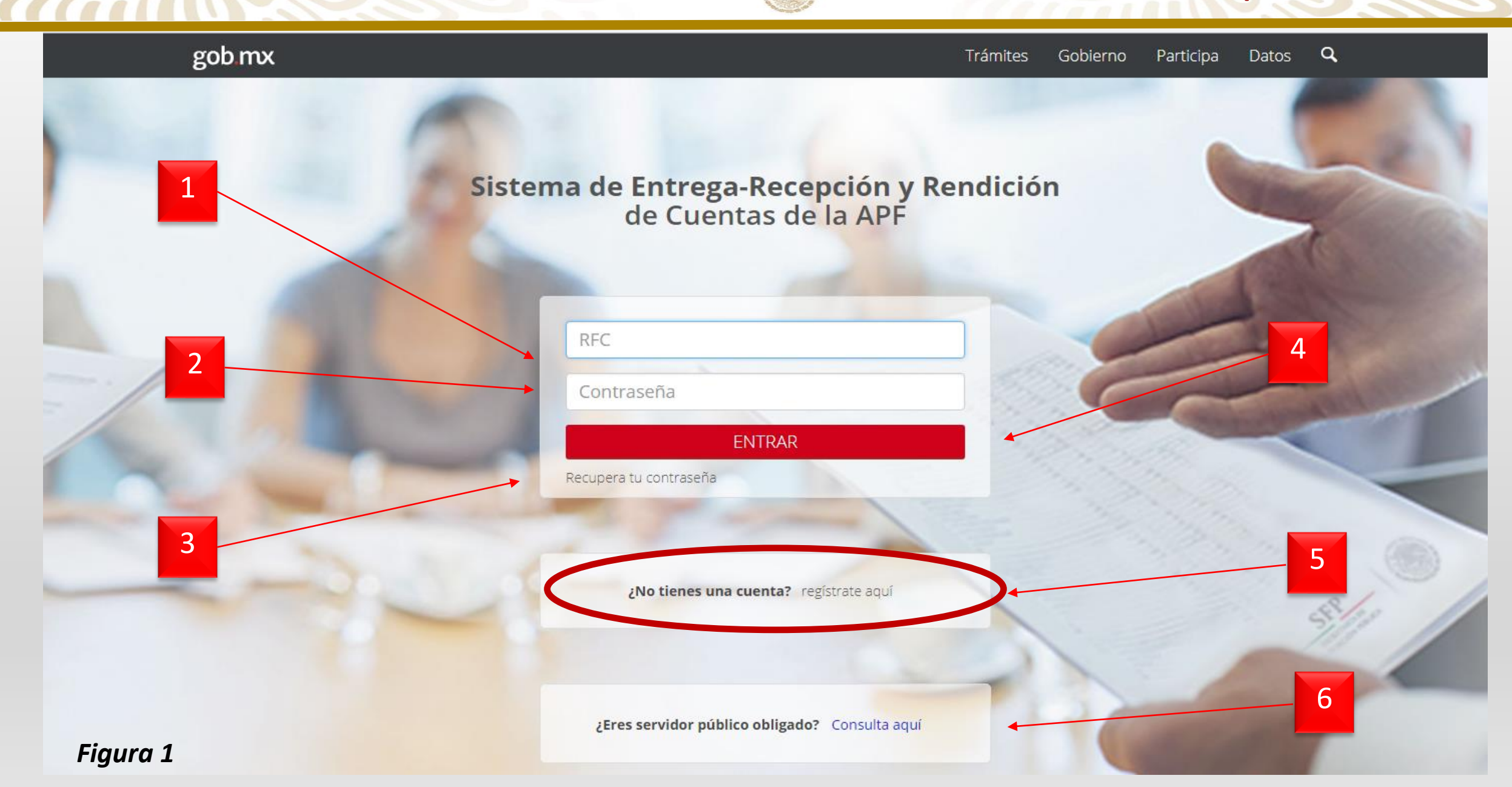

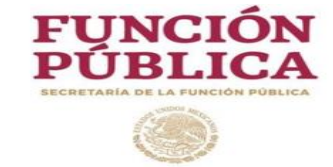

| No. | Campo                   | Relatoría                                                                            |
|-----|-------------------------|--------------------------------------------------------------------------------------|
|     |                         | El Servidor Público Saliente, Entrante, Testigos de asistencia y Representante del   |
| 1   | RFC                     | Órgano Interno de Control, que ya se encuentren registrados en el SERC, ingresan     |
|     |                         | su Registro Federal de Contribuyentes con homoclave.                                 |
|     |                         | El Servidor Público Saliente, Entrante, Testigos de asistencia y Representante del   |
| 2   | Contraseña              | Órgano Interno de Control, que ya se encuentren registrados en el SERC, ingresan     |
| 2   | Contrascita             | su contraseña que fue generada al momento de registrarse, posteriormente, podrá      |
|     |                         | personalizar su contraseña.                                                          |
| 2   | Decuparar contração     | Al der aliale ramita una contraçõe al correge alectrónico registrado en al sistema   |
| 5   | Kecuperar contrasena    | Al dar click, ferrite una contrasena al correo electronico registrado en el sistema. |
| 4   |                         |                                                                                      |
| 4   | Entrar                  | Permite acceder al sistema.                                                          |
|     |                         | Permite registrar al Servidor Público Saliente, Entrante, Testigos de asistencia y   |
| 5   | Regístrate aquí         | Representante del Órgano Interno de Control en el SERC, (cada participante           |
|     |                         | deberá realizar su registro de manera individual).                                   |
|     | : Fres servidor núblico | Permite consultar a través del RFC con homoclave si el Servidor Público se           |
| 6   | obligado? Consulta aquí | encuentra clasificado en el Registro Único de Servidores Públicos (RUSP) como        |
|     | obligado? Consulta aqui | obligado a presentar acta administrativa de entrega recepción.                       |

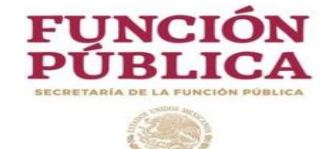

## Nuevo Usuario - Términos y Condiciones

"Los datos personales recabados serán protegidos, incorporados y tratados en el Modulo de Entrega Recepción

Individual del Sistema de Entrega-Recepción y Rendición de Cuentas, que consiste en una herramienta tecnológica para automatizar el registro de los procesos de entrega-recepción y de rendición de cuentas, utilizando una clave de usuario y contraseña que permita el llenado de los formularios en el procesamiento de las Actas Administrativas de entregarecepción que elaboren los servidores públicos al separarse de su empleo, cargo o comisión, la Unidad Administrativa responsable del Sistema es la Unidad de Control y Evaluación de la Gestión Pública, ubicada en Avenida Insurgentes Sur 1735, Piso 7 Sur, Colonia Guadalupe Inn, Delegación Álvaro Obregón, Código Postal 01020, Ciudad de México."

## 2 Continuar

| No. | Campo                     | Relatoría                                                                        |
|-----|---------------------------|----------------------------------------------------------------------------------|
| 1   | Términos y<br>Condiciones | Muestra los términos y condiciones de uso de datos personales en el SERC.        |
| 2   | Continuar                 | Al dar click, se aceptan los términos y condiciones del uso de datos personales. |

#### **FUNCIÓN** 4.2- Registro de participantes Manual de Usuario SERC en el proceso Q gob.mx Trámites Gobierno Participa Datos Sistema de Entrega-Recepción y Rendición de Cuentas de la APF 1 Para comenzar con el registro por favor ingrese un RFC válido RFC con RFC homoclave:\* 6 Verificar datos 2

| No. | Campo             | Relatoría                                                                                 |
|-----|-------------------|-------------------------------------------------------------------------------------------|
|     |                   | Permite ingresar el RFC del Servidor Público Saliente, Entrante, Testigos de asistencia y |
| 1   | RFC con homoclave | Representante del Órgano Interno de Control, que participaran en el proceso del acta      |
|     | administrativa.   |                                                                                           |
| 2   | Varificar datas   | Coteja el RFC con el Registro Único de Servidores Públicos (RUSP) y despliega la          |
|     | vernical datos    | información encontrada.                                                                   |

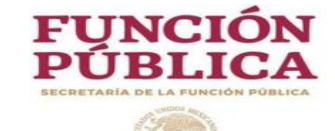

## 4.2- Registro de participantes en el proceso

| gob.mx                            |                                                      |                        | Trámites  | Gobierno                     | Participa      | Datos   | ٩       |
|-----------------------------------|------------------------------------------------------|------------------------|-----------|------------------------------|----------------|---------|---------|
|                                   |                                                      | √erificar datos        |           |                              |                |         |         |
|                                   |                                                      |                        |           |                              |                |         |         |
|                                   |                                                      |                        |           |                              |                |         | _       |
| DATOS D                           | E REGISTRO                                           |                        |           |                              |                |         |         |
| *Nombre de<br>servidor<br>público | JOEL                                                 | *RFC                   | ALMJ8     | 412067S3                     |                |         |         |
| *CURP                             | ALMJ841206HDFTSU06                                   | *Cargo                 | DIRECT    | OR DE PROGE                  | RAMAS ESTAT    | ALES    |         |
| 3 → *Dependencia<br>o Entidad     | INSTITUTO NACIONAL DE LAS PERSONAS ADU               | Teléfono y<br>ext.     | 2000300   | 0                            |                |         | ] ← _ 8 |
| 4 *Correct instituciona           | asesor25_ucegp@funcionpublica.gob.mx                 | Correo<br>personal     | asesor2   | 5_ucegp@funci                | onpublica.gob. | mx      | ] ← 9   |
| Escriba la cont                   | raseña que le servirá para ingresar al sistema, esta | debe estar conf        | ormada de | almenos <mark>5 ca</mark> ra | acteres alfanu | méricos | 10      |
| *Contraseña                       |                                                      | *Validar<br>contraseña |           |                              |                |         |         |
|                                   |                                                      |                        |           |                              | Cancela        | Aceptar |         |
| iaura 4                           |                                                      |                        |           | 11                           |                |         | 12      |

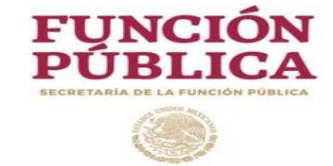

| No. | Campo                                                                                                    | Relatoría                                                                                                    |  |
|-----|----------------------------------------------------------------------------------------------------|----------------------------------------------------------------------------------------------------|--|
| 1   | Nombre del Servidor<br>Público                                                                                                    | Auestra el nombre del Servidor Público que se obtuvo del Registro Único de Servidor<br>Públicos (RUSP).                                                  |  |
| 2   | CURP                                                                                                    | Muestra el CURP del Servidor Público que se obtuvo del Registro Único de Servidores Públicos (RUSP).                                                     |  |
| 3   | Dependencia o Entidad                                                                                                    | Muestra la Dependencia o Entidad a la que se encuentra adscrito el Servidor Público, la cual se obtuvo del Registro Único de Servidores Públicos (RUSP). |  |
| 4   | Correo Institucional                                                                                                    | Permite capturar el correo institucional del Servidor Público.                                                                                           |  |
| 5   | Contraseña Permite generar una contraseña alfanumérica, la cual debe constar de mínicaracteres, se sugiere que la contraseña no exceda los 8 caracteres. |                                                                                                    |  |
| 6   | RFC                                                                                                    | Muestra el RFC del Servidor Público que se obtuvo del Registro Único de Servidores Públicos (RUSP).                                                      |  |

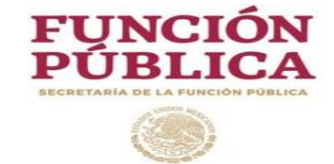

| No. | Campo              | Relatoría                                                                                                  |
|-----|--------------------|----------------------------------------------------------------------------------------------------|
| 7   | Cargo              | Muestra el Cargo del Servidor Público que se obtuvo del Registro Único de Servidores Públicos (RUSP).      |
| 8   | Teléfono y Ext.    | Permite capturar el teléfono del Servidor Público.                                                         |
| 9   | Correo Personal    | Permite capturar el correo personal del Servidor Público.                                                  |
| 10  | Validar contraseña | Deberá capturar la contraseña alfanumérica, que fue generada en el campo "Contraseña", para su validación. |
| 11  | Cancelar           | Al dar click, regresa a la pantalla principal sin registrar la información en el sistema.                  |
| 12  | Aceptar            | Al dar click registra la información en el SERC.                                                           |

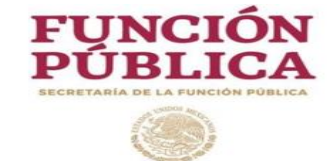

## Notas:

| Acción                                                                                                    | Situación probable                                                                                                    | Solución para continuar con el proceso de registro<br>( <u>en el SERC</u> )                                                                                                    |
|----------------------------------------------------------------------------------------------------|----------------------------------------------------------------------------------------------------|----------------------------------------------------------------------------------------------------|
| Al dar click en el botón<br>"verificar datos", el sistema<br>muestra todos los <b>campos</b><br><b>sin información</b>         | El Servidor Público no se<br>encuentra registrado en el RUSP<br>o se encuentra en proceso de<br>actualización del RUSP.                     | El Servidor Público deberá capturar la información requerida en cada campo.                                                                                                    |
| Al dar click en el botón<br>"verificar datos", el sistema<br>muestra <b>información no</b><br><b>actualizada</b> en los campos | La información del Servidor<br>Público no se encuentra<br>actualizada en el RUSP o se<br>encuentra en proceso de<br>actualización del RUSP. | <ol> <li>Concluir el llenado de información solicitada en los campos<br/>del SERC, aun cuando algunos campos muestren<br/>información que no se encuentre actualizada, esto permitirá<br/>registrar al Servidor Público en el SERC, posteriormente,<br/>deberá,</li> <li>Actualizar en el SERC la información, según corresponda.</li> <li>Esto permitirá continuar con el proceso de participación en el<br/>acta administrativa.</li> </ol> |

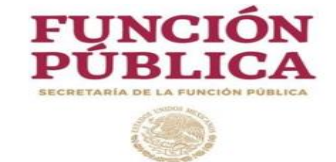

## Notas:

| Acción                                                                                                    | Situación probable                                                                                                    | Solución para continuar con el proceso de registro<br>( <u>en el SERC</u> )                                                                                                    |
|----------------------------------------------------------------------------------------------------|----------------------------------------------------------------------------------------------------|----------------------------------------------------------------------------------------------------|
| El Servidor Público que se<br>registra participará en el<br>proceso del acta<br>administrativa, en calidad<br>de encargado provisional<br>de alguna Unidad<br>Administrativa cuyo titular<br>deba cumplir con esta<br>obligación | <ol> <li>El Servidor Público, no es<br/>un Servidor Público<br/>obligado a presentar acta<br/>administrativa.</li> <li>El Servidor Público, es un<br/>Servidor Público obligado a<br/>presentar acta<br/>administrativa.</li> </ol> | <ol> <li>Concluir el llenado de información y en su caso actualizarla<br/>en el SERC, en el campo cargo, deberá capturara el encargo<br/>o comisión que entregará, esto permitirá registrar al<br/>Servidor Público en el SERC, posteriormente, deberá,</li> <li>En caso de no contar con un acta habilitada, deberá solicitar<br/>apoyo del Órgano Interno de Control, para que éste solicite<br/>por medio de la cuenta<br/>rendiciondecuentas@funcionpublica.gob.mx de la<br/>Secretaría de Función Pública, la habilitación para generar<br/>el acta administrativa.</li> <li>Esto permitirá continuar con el proceso de participación en el<br/>acta administrativa</li> </ol> |

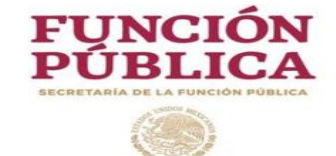

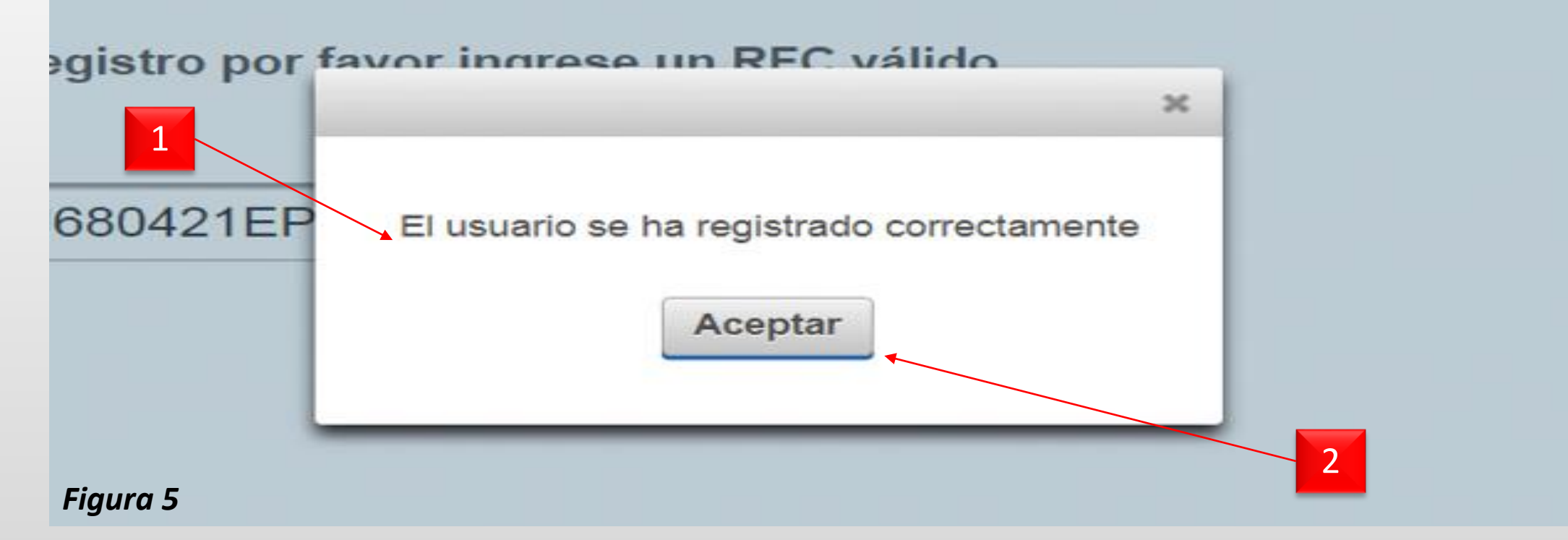

| No. | Campo    | Relatoría                                                                                                    |
|-----|----------|----------------------------------------------------------------------------------------------------|
| 1   | Recuadro | Muestra la leyenda "El usuario se ha registrado correctamente".                                                             |
| 2   | Aceptar  | Al dar click, se remite automáticamente un correo electrónico con la contraseña otorgada y regresa a la pantalla principal. |

1

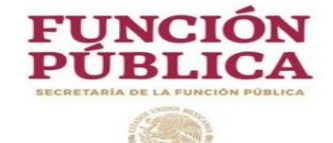

4.3- Acceso al sistema

# Acceso al SERC

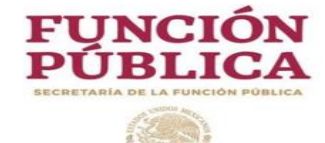

#### 4.3- Acceso al sistema

Datos Q Trámites Gobierno Participa

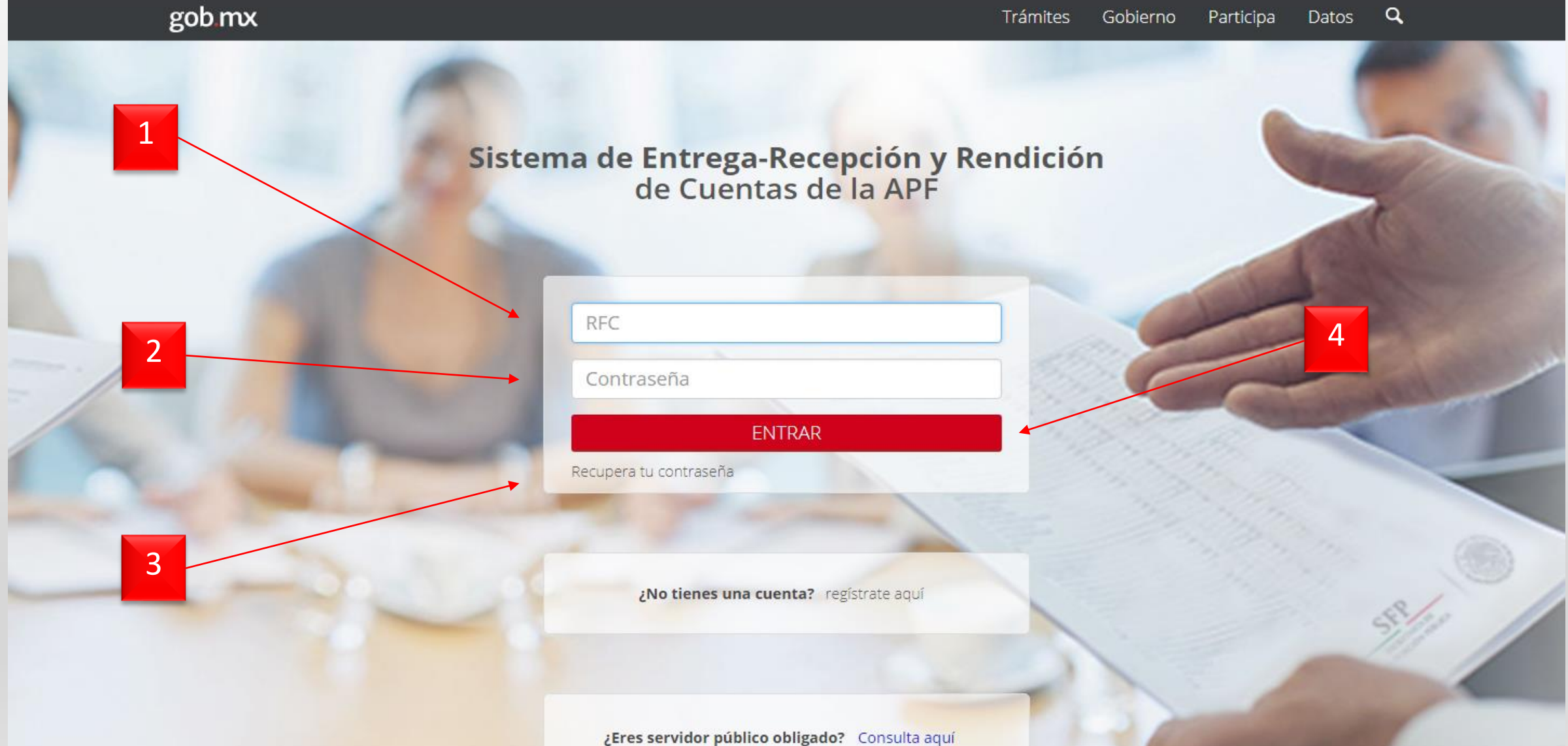

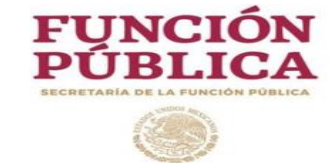

| No. | Campo                | Relatoría                                                                                                    |
|-----|----------------------|----------------------------------------------------------------------------------------------------|
| 1   | RFC                  | El Servidor Público Saliente, Entrante, Testigos de asistencia y<br>Representante del Órgano Interno de Control, <b>que ya se encuentren</b><br><b>registrados en el SERC</b> , ingresan su Registro Federal de Contribuyentes<br>con homoclave.                                                        |
| 2   | Contraseña           | El Servidor Público Saliente, Entrante, Testigos de asistencia y<br>Representante del Órgano Interno de Control, <b>que ya se encuentren</b><br><b>registrados en el SERC</b> , ingresan su contraseña que fue generada al<br>momento de registrarse, posteriormente, podrá personalizar su contraseña. |
| 3   | Recuperar contraseña | Al dar click, remite una contraseña al correo electrónico registrado en el sistema.                                                                                                    |
| 4   | Entrar               | Permite acceder al sistema.                                                                                                    |

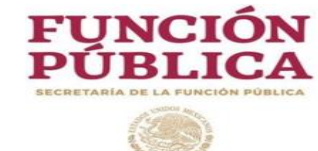

### 4.4- Menú SERC

Trámites Gobierno Participa Datos 🔍

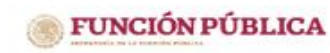

gob.mx

#### Sistema de Entrega-Recepción y Rendición de Cuentas de la APF 🔅 🖻

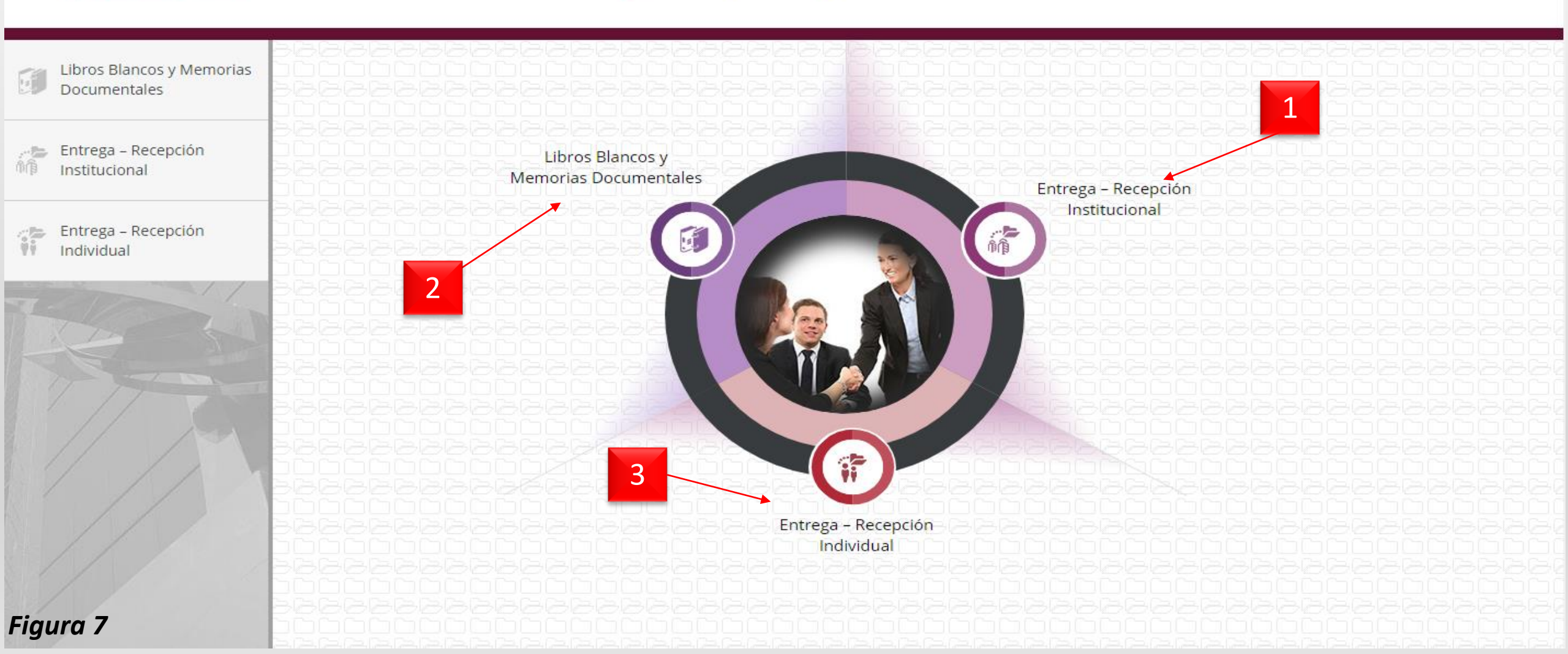

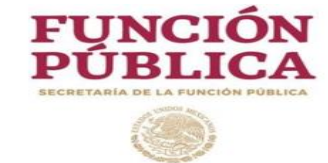

| No. | Campo                                        | Relatoría                                                                                                    |
|-----|----------------------------------------------|----------------------------------------------------------------------------------------------------|
| 1   | Entrega Recepción<br>Institucional           | El modulo se encuentra fuera de servicio, ya que el proceso concluyo el día 31 de octubre de 2018, (Solo aplicó para Titular de Dependencia o Institución, Coordinador Institucional Responsable y Titular de Órgano Interno de Control).         |
| 2   | Libros Blancos y<br>Memorias<br>Documentales | El modulo se encuentra fuera de servicio, ya que el proceso concluyo el día<br>31 de octubre de 2018 (Solo aplica para Titular de Dependencia o<br>Institución, Coordinador Institucional Responsable y Titular de Órgano<br>Interno de Control). |
| 3   | Entrega Recepción<br>Individual              | Al dar click, permite acceder al menú del módulo de Entrega Recepción<br>Individual del SERC.                                                                                                    |

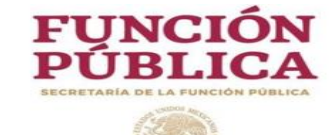

## 4.5- Menú módulo Entrega Recepción Individual

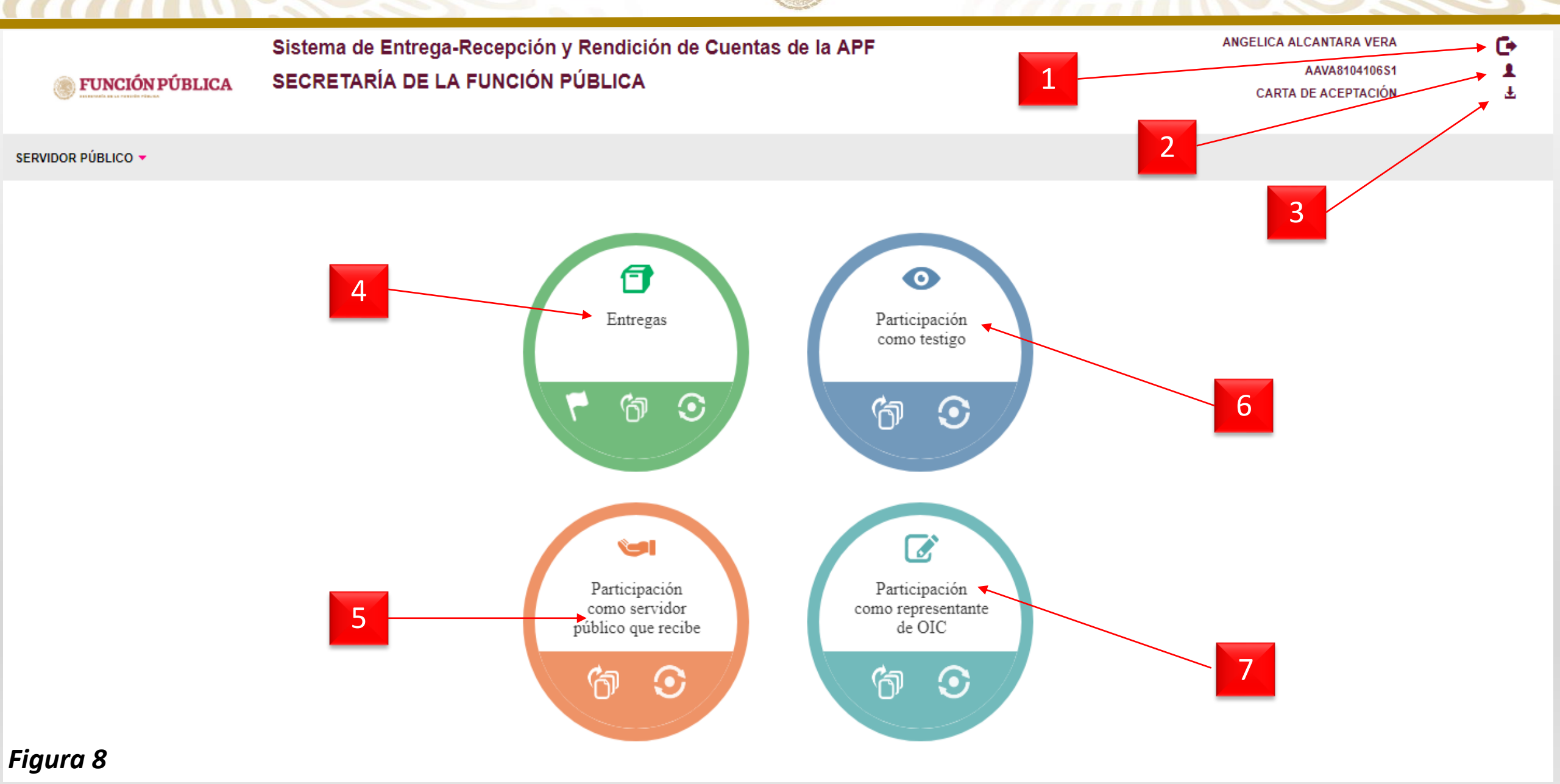

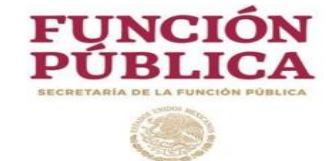

| No. | Campo                                                | Relatoría                                                                                                    |  |  |  |
|-----|------------------------------------------------------|----------------------------------------------------------------------------------------------------|--|--|--|
| 1   | Salir                                                | Permite cerrar sesión.                                                                                                    |  |  |  |
| 2   | Perfil                                               | Permite realizar cambios a los datos del usuario y contraseña.                                                                                               |  |  |  |
| 3   | Carta de aceptación                                  | Permite descargar la Carta de aceptación de uso del sistema.                                                                                                 |  |  |  |
| 4   | Entregas                                             | Permite desplegar el menú de opciones para seleccionar el acta<br>administrativa del participante en el proceso en carácter de Servidor Público<br>saliente. |  |  |  |
| 5   | Participación como<br>servidor público que<br>recibe | Permite desplegar el menú de opciones para seleccionar el acta administrativa del participante en el proceso en carácter de Servidor Público entrante.       |  |  |  |
| 6   | Participación como<br>testigo                        | Permite desplegar el menú de opciones para seleccionar el acta administrativa del participante en el proceso en carácter de testigo.                         |  |  |  |
| 7   | Participación como<br>representante de OIC           | Permite desplegar el menú de opciones para seleccionar el acta administrativa, del participante en el proceso en carácter Representante del OIC.             |  |  |  |

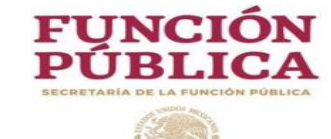

## 4.5- Menú módulo Entrega Recepción Individual

|                                       | Sistema de Entrega-Recepción y Rendición de Cuentas de la APF | ANGELICA ALCANTARA VERA | C+ |
|---------------------------------------|---------------------------------------------------------------|-------------------------|----|
| · · · · · · · · · · · · · · · · · · · |                                                               | AAVA8104106S1           | 1  |
|                                       | SECRETARIA DE LA FUNCIÓN PUBLICA                              | CARTA DE ACEPTACIÓN     | Ŧ  |
|                                       |                                                               |                         |    |

SERVIDOR PÚBLICO -

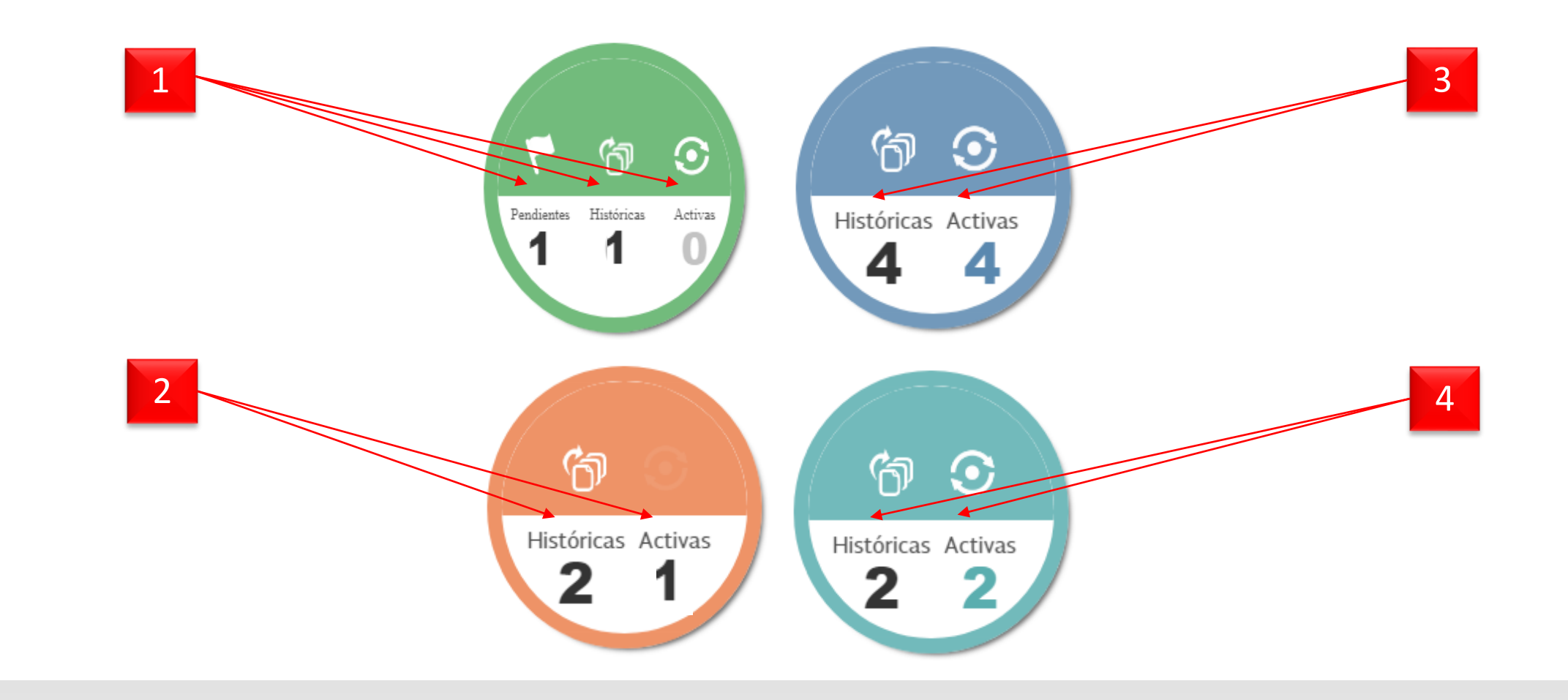

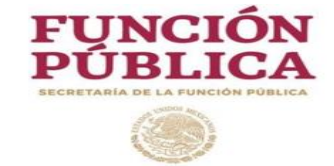

| No. | Campo                                                | Relatoría                                                                                                    |
|-----|------------------------------------------------------|----------------------------------------------------------------------------------------------------|
| 1   | Entregas                                             | Permite seleccionar el acta a la que se pretende acceder, en este ejemplo, el Servidor<br>Público saliente, puede iniciar una nueva acta administrativa dando click en el<br>número 1 del menú "Pendientes", posterior a dar inicio al acta administrativa, ese<br>número 1 se ubicara en el menú "Activas", por medio del cual podremos dar<br>seguimiento hasta el momento de firmar digitalmente dicha acta, asimismo, al dar<br>click en el número 1 del menú "Históricas" se desplegará el acta que se encuentra<br>concluida en el SERC, es decir, el sistema permite consultar las actas administrativas<br>que el Servidor Público realizará en su trayecto laboral dentro de la Administración<br>Pública Federal. |
| 2   | Participación como<br>Servidor Público que<br>recibe | Permite seleccionar el acta a la que se pretende acceder, en este ejemplo, el Servidor<br>Público Entrante, esta participando en una acta para recibir un cargo o comisión, por<br>lo que al dar click en el menú "Activas," podrá dar seguimiento al proceso del acta<br>administrativa, asimismo, el número 2 que se muestra en el menú "Históricas",<br>permite consultar las actas en las que ha participado como Servidor Público entrante.                                                                                                    |

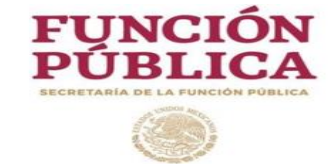

| No. | Campo                                      | Relatoría                                                                                                    |
|-----|--------------------------------------------|----------------------------------------------------------------------------------------------------|
| 3   | Participación como<br>testigo              | Permite seleccionar el acta a la que se pretende acceder, en este ejemplo, el Servidor<br>Público que participa como testigo de asistencia, podrá dar click a través del número<br>que se muestra en el menú "Activas," para dar seguimiento al proceso del acta<br>administrativa que corresponda, asimismo, el número 4 que se muestra en el menú<br>"Históricas", permite consultar las actas en las que ha participado como testigo de<br>asistencia, es importante mencionar que los testigos de asistencia, podrán tener<br>asignadas diversas actas en las que pueden participar al mismo tiempo. |
| 4   | Participación como<br>representante de OIC | Permite seleccionar el acta a la que se pretende acceder, en este ejemplo, el Servidor<br>Público que participa como representante del OIC, podrá dar click a través del<br>número que se muestra en el menú "Activas," para dar seguimiento al proceso del<br>acta administrativa que corresponda, asimismo, el número 2 que se muestra en el<br>menú "Históricas", permite consultar las actas en las que ha participado como<br>representante del OIC, es importante mencionar que los representante del OIC,<br>podrán tener asignadas diversas actas en las que pueden participar al mismo tiempo.  |

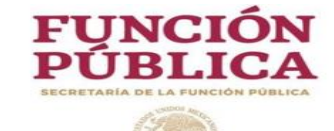

#### 4.6- Carta de aceptación

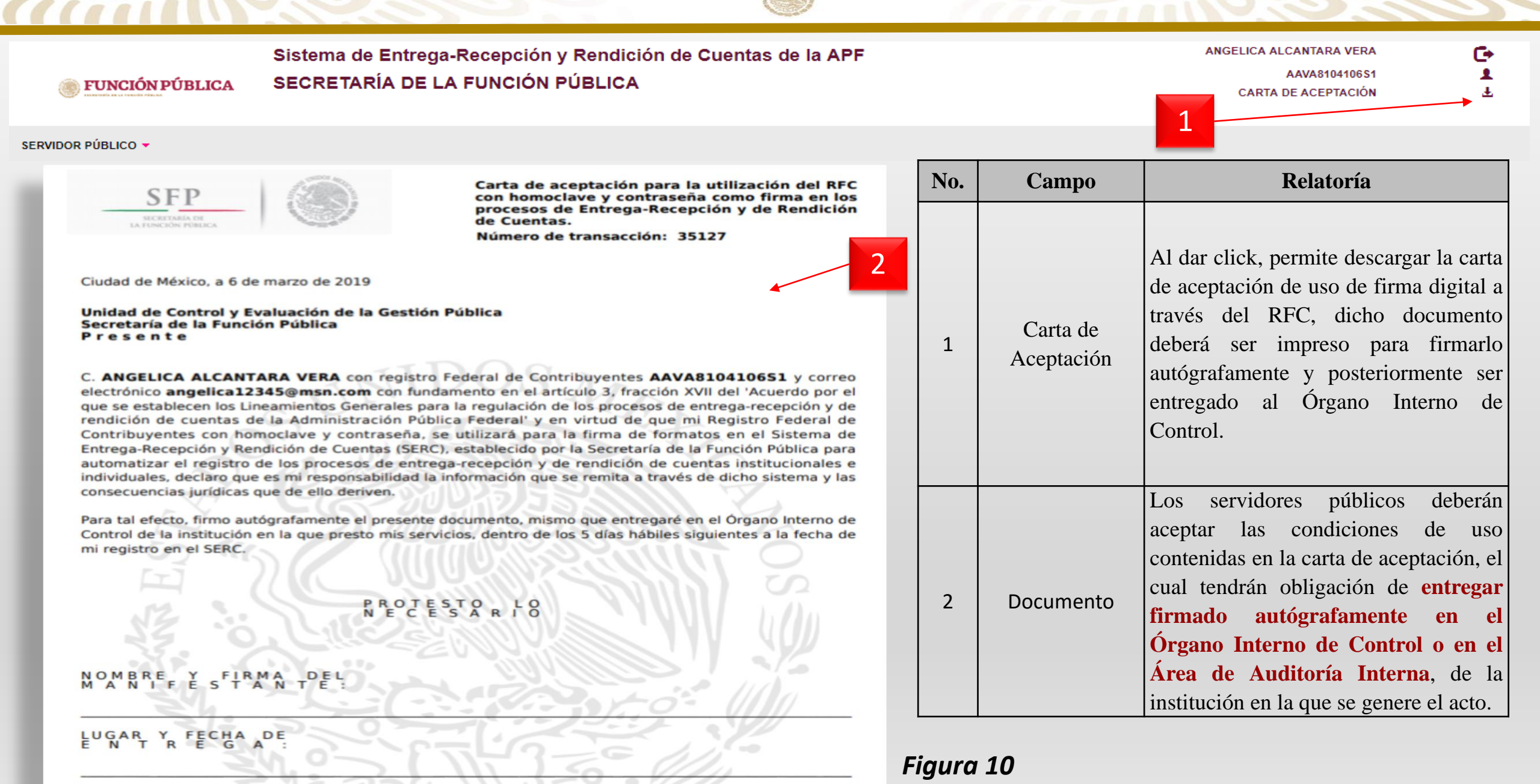

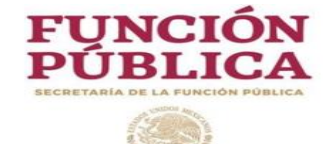

**4.7- Servidor Público Saliente** 

# Proceso para generar el Acta Administrativa

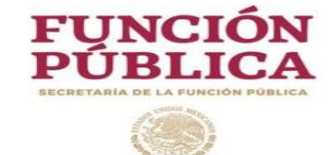

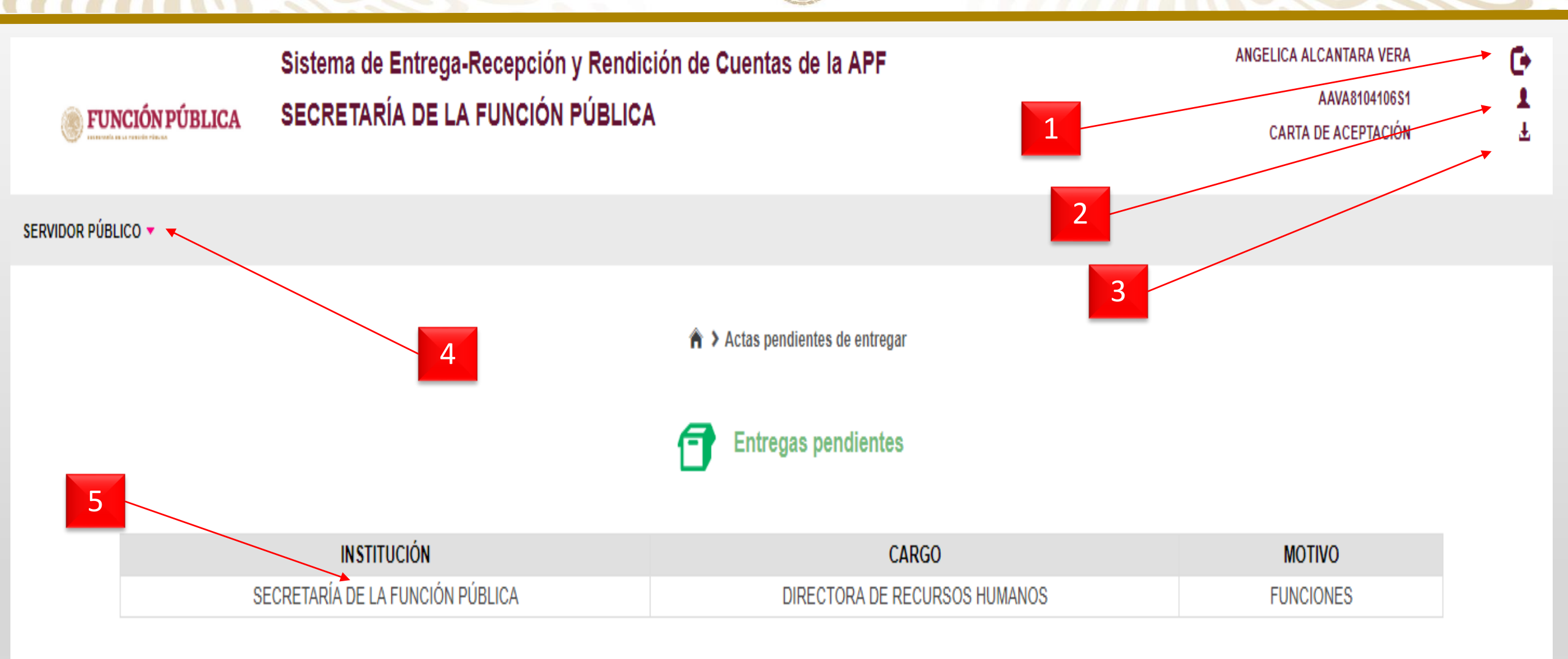

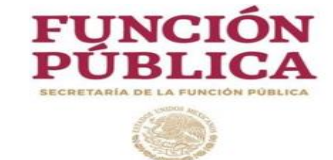

| No. | Campo                        | Relatoría                                                                                                    |
|-----|------------------------------|----------------------------------------------------------------------------------------------------|
| 1   | Salir                        | Permite cerrar sesión.                                                                                                    |
| 2   | Perfil                       | Permite cambiar la contraseña establecida por el sistema.                                                                                                    |
| 3   | Carta de aceptación          | Permite descargar la Carta de aceptación de uso del sistema.                                                                                                    |
| 4   | Menú de opciones             | El sistema presenta el menú de opciones para el proceso de Entrega<br>Recepción Individual.                                                                                                    |
| 5   | Actas pendientes de entregar | Muestra el Acta Administrativa que deberá generar el Servidor Publico<br>Saliente, al dar click desplegará la pantalla para que permita iniciar el<br>proceso o de ser el caso, mostrará el avance del registro. |

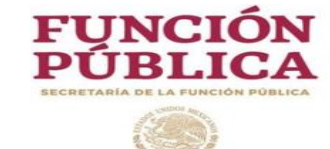

## 4.7.1- Proceso para generar acta administrativa

| ← → C 🔒 https://serc.funci                                                                                                    | onpublica.gob.mx/Individual/xhtml/en | trega/acta/historialP | articipaciones.jsf?id_p              | permiso=0                                 |                  |                        | <b>0-</b> 🕁              | Θ : |
|----------------------------------------------------------------------------------------------------|--------------------------------------|-----------------------|--------------------------------------|-------------------------------------------|------------------|------------------------|--------------------------|-----|
| Sistema de Entrega-Recepción y Rendición de Cuentas de la APF<br>AAVA8104106:<br>CARTA DE LA FUNCIÓN PÚBLICA<br>CARTA DE ACEPTACIÓ |                                      |                       |                                      | ERA<br>1651<br>:IÓN                       | [)<br>▲<br>±     |                        |                          |     |
| SERVIDOR PÚBLICO 🔻                                                                                                    |                                      |                       |                                      |                                           |                  |                        |                          |     |
| 2                                                                                                    |                                      | ► Nombre del          | Historial de<br>Servidor Público: AN | participaciones<br>IGELICA ALCANTARA VERA |                  |                        |                          |     |
| PARTICIPACIÓN EN EL PROCESO<br>DE ACTA ENTREGA RECEPCIÓN<br>INDIVIDUAL                                                             | DEPENDENCIA O<br>ENTIDAD             | CARGO                 | MOTIVO                               | FECHA DE FIRMA DEL<br>ACTA                | ESTATUS DEL ACTA | ACTA<br>ADMINISTRATIVA | INFORME DE<br>SEPARACIÓN |     |
| No se encontraron entregas activas.                                                                                                | _                                    |                       |                                      |                                           |                  |                        |                          |     |
| 3                                                                                                    |                                      |                       |                                      |                                           |                  |                        |                          |     |

Comenzar nueva acta entrega-recepción

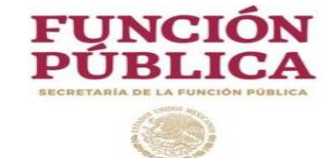

| No. | Campo                                            | Relatoría                                                                                                    |
|-----|--------------------------------------------------|----------------------------------------------------------------------------------------------------|
| 1   | Home                                             | Al dar click, regresa a la pantalla principal del sistema.                                                                                                    |
| 2   | Nombre del Servidor<br>Publico                   | Muestra el nombre del Servidor Público que ingresó al sistema.                                                                                                    |
| 3   | Cuadro de información                            | Una vez iniciada el Acta Administrativa, muestra el Acta que actualmente se<br>encuentra en proceso, asimismo, despliega el historial de actas que ha<br>presentado el Servidor Público o en las que ha sido participante del proceso.  |
| 4   | "+ Comenzar nueva<br>acta entrega-<br>recepción" | Permite iniciar una nueva acta, de acuerdo al cargo o comisión que actualmente se ocupa, es importante mencionar que una vez que sea iniciada el acta, el servidor publico saliente, tiene la opción de cambiar la Institución y Cargo. |

1

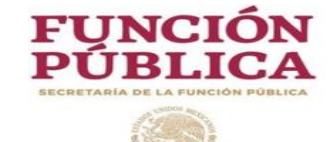

|   | AVISO IMPORTANTE                                                                                                    |
|---|----------------------------------------------------------------------------------------------------|
| 1 | USTED ESTÁ POR INICIAR EL PROCESO PARA GENERAR SU ACTA ADMINISTRATIVA DE ENTREGA RECEPCIÓN, POR LO<br>QUE ES NECESARIO VERIFICAR QUE SEAN CORRECTOS LOS DATOS CORRESPONDIENTES A LA INSTITUCIÓN Y A SU<br>CARGO.<br>EN CASO DE IDENTIFICAR ALGÚN DATO INCORRECTO, SOLICITAR EL APOYO DEL ÓRGANO INTERNO DE CONTROL. |
|   | ¿DESEA CONTINUAR?                                                                                                    |
|   | SI NO                                                                                                    |

| No. | Campo            | Relatoría                                                                                                    |
|-----|------------------|----------------------------------------------------------------------------------------------------|
| 1   | Aviso importante | Antes de iniciar una nueva acta, de acuerdo al empleo, cargo o comisión que actualmente se ocupa, se sugiere revisar los datos que hasta este momento ha mostrado el sistema, se pondrá optar por dar click en el botón "SI", para continuar si los datos son correctos o seleccionar el botón "NO" si se requiere del apoyo del Órgano Interno de Control o de la Auditoría Interna para rectificar algún dato. |
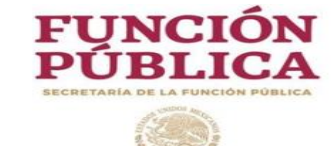

# 4.7.1- Proceso para generar acta administrativa

| ← → C https://serc.funcionpublica.gob.mx/Individual/xhtml/entrega/acta/datosGeneralesSPS.jsf                                    | <b>0</b> , 7, | 2 8      |
|----------------------------------------------------------------------------------------------------|---------------|----------|
| Sistema de Entrega-Recepción y Rendición de Cuentas de la APF ANGELICA ALCANTARA VERA AAVA8104106S1 CARTA DE LA FUNCIÓN PÚBLICA |               | [+<br>_± |
| SERVIDOR PÚBLICO 👻 🔸                                                                                                    |               |          |
| ACTA ADMINISTRATIVA           Datos Generales del Servidor Público Saliente                                                     | Guar          | dar      |
| Participantes en el proceso Datos generales                                                                                     |               | 4        |
| Nombre de el/la Servidor<br>Público:     ANGELICA ALCANTARA VERA     3                                                          | _             |          |
| CURP:     AAVA8104100651       Motivo por la que está obligado a prese       FUNCIONES                                          | entar acti    | а        |
| Institución donde labora:       SECRETARÍA DE LA FUNCIÓN PÚBLICA                                                                |               |          |
| Principales logros alcanzados                                                                                                   |               |          |
| Figure 13                                                                                                    |               |          |

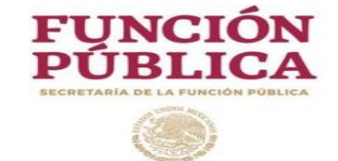

| No. | Campo                 | Relatoría                                                                                                    |
|-----|-----------------------|----------------------------------------------------------------------------------------------------|
| 1   | Acta Administrativa   | Muestra los aparatados que conforman el acta administrativa.                                                                                                    |
| 2   | Informe de Separación | Muestra los apartados que conforman el informe de separación.                                                                                                    |
| 3   | Datos Generales       | <ul> <li>Muestra la información que se encuentra registrada en el Registro Único de Servidores Públicos (RUSP), en caso de detectar algún error en dicha información, tratándose de los campos "Cargo" e "Institución donde labora", esta podrá ser modificada por el servidor publico saliente, asimismo, en los caso en los que se trate de la entrega de algún cargo o comisión, el campo "Cargo" podrá ser modificado capturando el nombre del cargo o comisión que corresponda.</li> <li>En caso de detectar información incorrecta en el resto de los campos deberá:</li> <li>Solicitar a la Unidad Administrativa correspondiente en su Institución, la actualización en el RUSP, asimismo,</li> <li>El servidor publico saliente, tiene la opción de cambiar los campos "Institución" y "Cargo".</li> <li>Esto permitirá continuar con el proceso de generación del acta administrativa.</li> </ul> |
| 4   | Guardar               | Permite guardar en el SERC la información que fue ingresada.                                                                                                    |
| 5   | Leyenda               | Muestra el motivo de acta que realizará el servidor publico saliente, el SERC se puede configurar para generar un acta por "Funciones", "Encargo" o "Artículo 57", para este último, se sugiere consultar el Artículo 57 de los Lineamientos Generales para la regulación de los procesos de entrega-recepción.                                                                                                    |

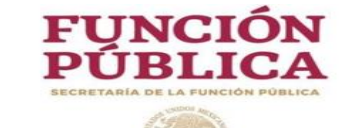

## 4.7.1- Proceso para generar acta administrativa

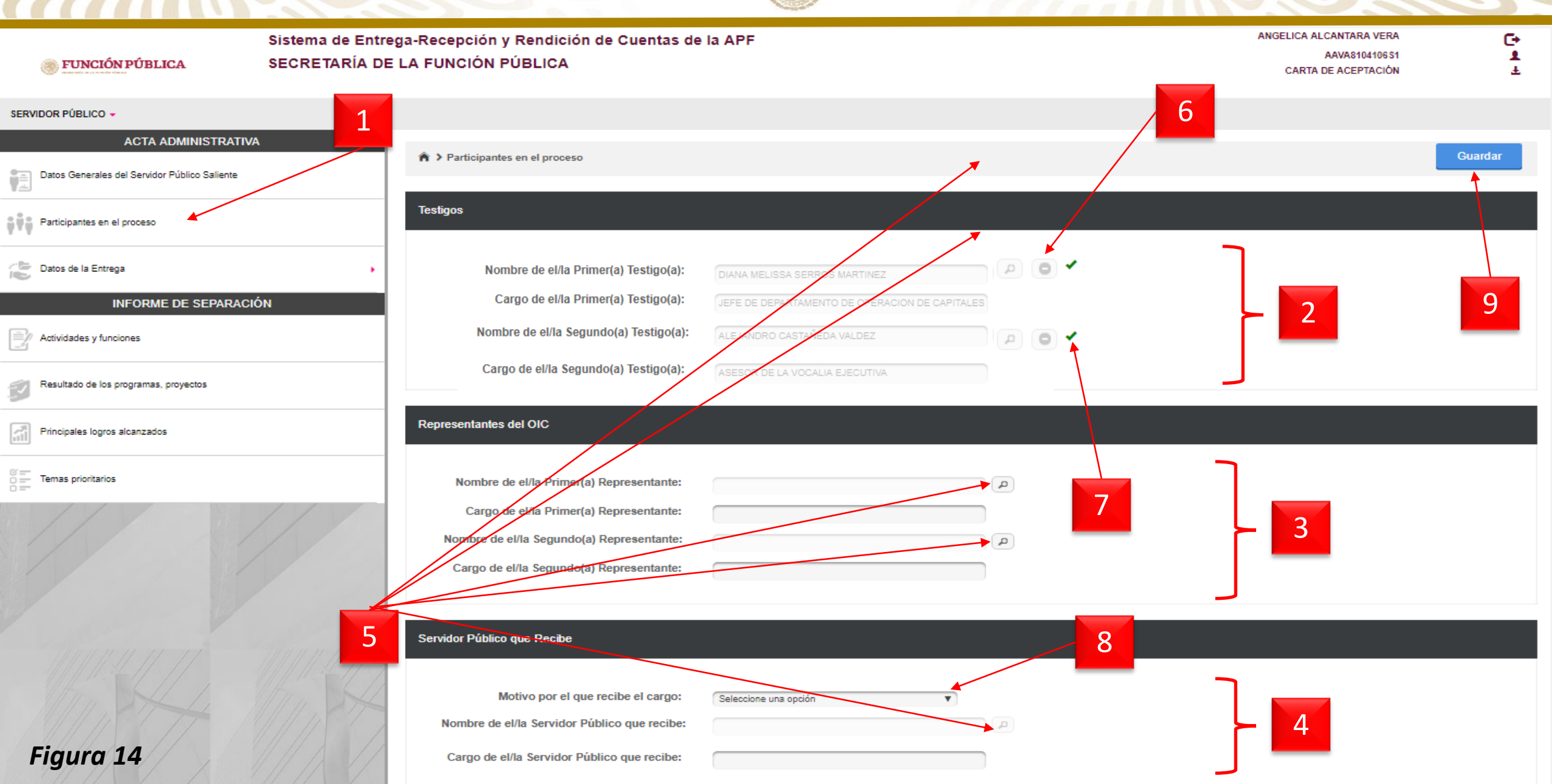

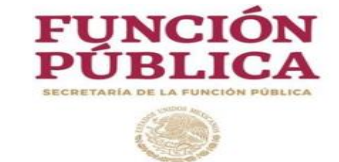

| No. | Campo                         | Relatoría                                                                                                    |
|-----|-------------------------------|----------------------------------------------------------------------------------------------------|
| 1   | Participantes en el proceso   | Al dar click, despliega la pantalla para asignar a los participantes designados al acta administrativa                                                                                                    |
| 2   | Testigos                      | Muestra a los dos testigos que participaran en el proceso del acta administrativa                                                                                                    |
| 3   | Representante del OIC         | Muestra al representante del OIC que participará en el proceso del acta<br>administrativa, dicho representante deberá solicitarse al Órgano Interno de Control o<br>a la Auditoría Interna y una vez que sea designado por dicho Órgano Fiscalizador,<br>este será integrado a la presente acta, el sistema permite registrar a uno o dos<br>representantes del Órgano Interno de Control. |
| 4   | Servido Público que<br>Recibe | Muestra al Servidor Público que recibirá el empleo, cargo o comisión.                                                                                                    |

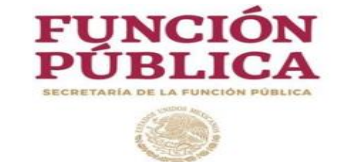

| No. | Campo                             | Relatoría                                                                                                    |
|-----|-----------------------------------|----------------------------------------------------------------------------------------------------|
| 5   | Icono de búsqueda                 | Permite seleccionar mediante el Nombre completo o RFC, a los servidores Públicos que participarán en el proceso del acta administrativa.                                                                                                    |
| 6   | Eliminar                          | Permite eliminar a un participante que fue integrado al acta.                                                                                                    |
| 7   | $\checkmark$                      | Durante el proceso de validación del acta (lo cual se explica a partir de la hoja 52), el símbolo " $\checkmark$ ", permite a los participantes, saber cual participante ha realizado el proceso de validación favorable o desfavorable del acta. |
| 8   | Motivo por el que recibe el cargo | Permite seleccionar el motivo por el cual el servidor publico entrante recibirá el puesto vacante, en este caso, el servidor publico saliente podrá seleccionar la opción "Funciones" o "Encargo".                                                |
| 9   | Guardar                           | Permite guardar en el SERC la información que fue ingresada; en este apartado, la información puede ser modificada (antes de que el acta administrativa sea finalizada)                                                                           |

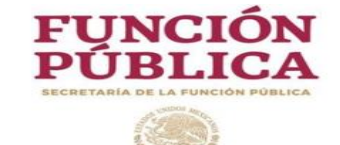

# 4.7.1- Proceso para generar acta administrativa

#### SERVIDOR PÚBLICO 🗸

| ACTA ADMINISTRATIVA                           | ♠ > Datos de la Entrega > Cierre del ac                      | Guardar                                                                                                    |
|-----------------------------------------------|--------------------------------------------------------------|----------------------------------------------------------------------------------------------------|
| Datos Generales del Servidor Público Saliente |                                                              |                                                                                                    |
| Participantes en el proceso                   | Cierre del acta                                              |                                                                                                    |
| Datos de la Entrega                           | Introducción                                                 | ANIFIESTA, BAJO PROTESTA DE DECIR VERDAD, HABER PROPORCIONADO SIN OMISIÓN ALGUNA TODOS LOS ELEMENTOS NECESARIOS<br>ENTE ACTA, ASÍ TAMBIÉN DECLARA QUE TODOS LOS PASIVOS DE LA UNIDAD ADMINISTRATIVA A SU CARGO. QUEDARON INCLUIDOS EN |
|                                               | Marco Jurídico de Actuación                                  | DE LA PRESENTE ACTA, Y QUE NO FUE OMITIDO NINGUN ASUNTO O ASPECTO IMPORTANTE RELATIVO A GESTION. ASIMISMO,<br>DE QUE EL CONTENIDO DEL ACTA Y SUS ANEXOS SERÁ VERIFICADO DENTRO DE LOS CUARENTA Y CINCO 3 ÁBILES SIGUIENTES A          |
| INFORME DE SEPARACION                         | Situación programática                                       | DRÁ SER REQUERIDO PARA REALIZAR LAS ACLARACIONES Y PROPORCIONAR LA INFORMACIÓN ADICIONAL DE BELE REQUIERA. LOS                                                                                                    |
| Actividades v funciones                       | Situación presupuestaria                                     | -) PÚBLICOS SALIENTE Y ENTRANTE Y POR LOS TESTIGOS.                                                                                                    |
| 1                                             | Estados financieros                                          |                                                                                                    |
|                                               | Situación de los recursos financieros                        | TA LIBERACIÓN ALGUNA DE RESPONSABILIDADES QUE PUDIERAN LLEGARSE A DETERMINAR POR LA AUTORIDAD COMPETENTE CON                                                                                                    |
| Resultado de los programas, proyectos         | Situación de los recursos materiales                         |                                                                                                    |
|                                               | Situación de estudios y/o proyectos                          | LEL CONTENIDO DE CON LAS RESERVAS DE LET DEL(A) C. ANGELICA ALCANTARA VERA TODOS LOS RECORSOS T                                                                                                    |
| Principales logros alcanzados                 | Situación de las obras públicas en proceso                   |                                                                                                    |
|                                               | Situación de los recursos humanos                            | ERVIDOR PUBLICAN AL (LA) C. ANOFURADO SU COMISIÓN C. NO HA DESIGNADO SU PRIMER REPRESENTANTE DEL OIC Y EL C.                                                                                                    |
| © = Temas prioritarios<br>○ =                 | Informe de los asuntos a su cargo y el estado que<br>guardan | TUACIÓN PATRIMONIAL Y DE INTERESES, EN LOS TÉRMINOS DE LA LEY GENERAL DE RESPONSABILIDADES ADMINISTRATIVAS.                                                                                                    |
|                                               | Observaciones de auditorías en proceso de<br>atención        | A DE ENTREGA-RECEPCIÓN, SE ELABORA CON BASE EN LO ESTABLECIDO EN LOS ARTÍCULOS 46 Y 48 A 57, DEL "ACUERDO POR EL QUE<br>OS GENERALES PARA LA REGULACIÓN DE LOS PROCESOS DE ENTREGA-RECEPCIÓN Y DE RENDICIÓN DE CUENTAS DE LA          |
|                                               | Informe de obligaciones establecidas en LFTAIP               | "L", PUBLICADOS EN EL DIARIO OFICIAL DE LA FEDERACIÓN DEL 24 DE JULIO DE 2017, Y SUS REFORMAS PUBLICADAS EN ESE MEDIO<br>DFICIAL DE LA FEDERACIÓN DEL EL 5 DE DICIEMBRE DE 2017 Y 6 DE DICIEMBRE DE 2018.                             |
|                                               | Relación de archivos a cargo y documentación                 |                                                                                                    |
|                                               | Otros hechos                                                 | Y NO HABIENDO MAS QUE HACER CONSTAR, SE DA POR CONCLUIDA A LAS Hora HORAS DEL DIA Fecha reunión                                                                                                    |
|                                               | Cierre del acta                                              |                                                                                                    |
| Figura 15                                     |                                                              |                                                                                                    |

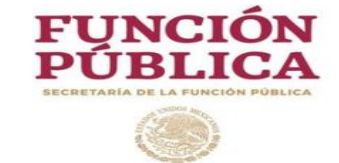

| No. | Campo               | Relatoría                                                                                                    |
|-----|---------------------|----------------------------------------------------------------------------------------------------|
| 1   | Datos de la entrega | Al dar click, despliega el menú de apartados que conforman el acta administrativa.                                                                                                    |
| 2   | Menú de Apartados   | <ul> <li>Al dar click en cada apartado, se despliega en pantalla el elemento seleccionado, donde el Servidor Público Saliente deberá ingresar la información que corresponda, una vez ingresada dicha información en cada apartado, dará click en el botón guardar.</li> <li>Es importante mencionar lo siguiente: <ul> <li>El sistema permite ingresar información a los apartados en orden aleatorio.</li> <li>En cada apartado del acta administrativa, cuenta con 4,500 caracteres.</li> <li>Los documentos anexos que integran el proceso de entrega-recepción individual, no se registrarán en el SERC y sólo se conservarán en dispositivos ópticos no regrabables, que deberán ser etiquetados y rubricados por los servidores públicos saliente y entrante y por los testigos, dejando constancia de ello en el Acta Administrativa de Entrega-Recepción.</li> <li>Cada apartado cuenta con leyendas de apoyo.</li> <li>El sistema pormite pegar texto de otras aplicaciones.</li> <li>En caso de no contar con información en algún apartado, deberá quedar asentado en el apartado que corresponda.</li> </ul> </li> </ul> |
| 3   | Guardar             | Permite guardar en el SERC la información capturada                                                                                                    |

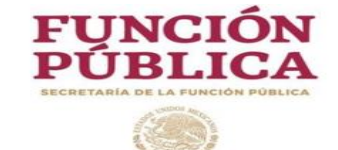

## 4.7.2- Proceso para generar informe de separación

#### SERVIDOR PÚBLICO -

11001

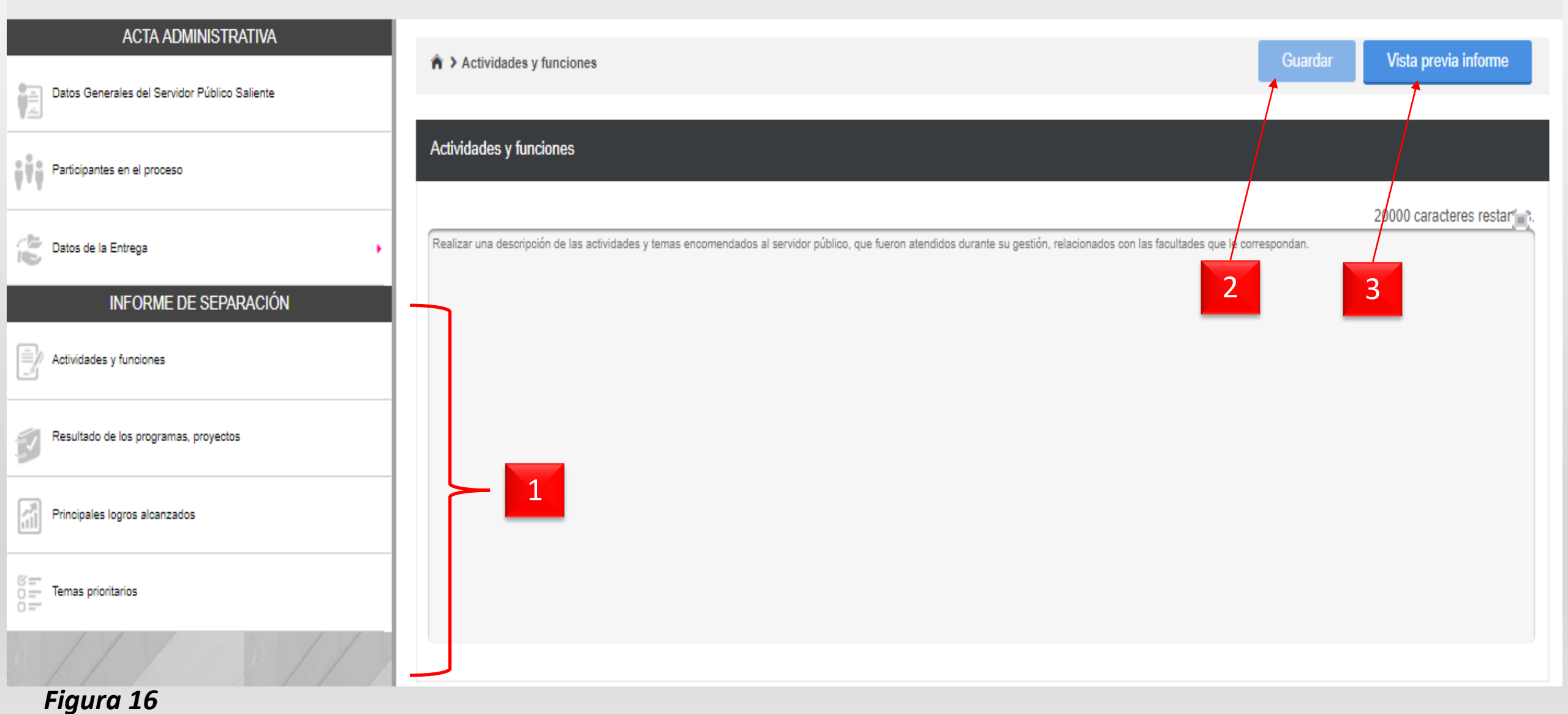

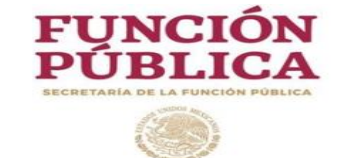

| No. | Campo                                                                                                    | Relatoría                                                                                                    |
|-----|----------------------------------------------------------------------------------------------------|----------------------------------------------------------------------------------------------------|
| 1   | <ul> <li>Menú de apartados:</li> <li>Actividades y funciones.</li> <li>Resultado de los<br/>programas, proyectos.</li> <li>Principales logros<br/>alcanzados.</li> <li>Temas prioritarios.</li> </ul> | <ul> <li>Al dar click en cada apartado, se despliega en pantalla el elemento seleccionado, donde el Servidor Público Saliente deberá ingresar la información que corresponda, una vez ingresada dicha información en cada apartado, deberá dar click en el botón guardar.</li> <li>Es importante mencionar lo siguiente: <ul> <li>El sistema permite ingresar información a los apartados en orden aleatorio.</li> <li>En cada apartado del acta administrativa, cuenta con 20,000 caracteres.</li> <li>Cada apartado cuenta con leyendas de apoyo.</li> <li>El sistema homologa los caracteres ingresados a mayúsculas.</li> <li>El sistema permite pegar texto de otras aplicaciones.</li> <li>En caso de no contar con información en algún apartado, deberá quedar asentado en el apartado que corresponda.</li> </ul> </li> </ul> |
| 2   | Guardar                                                                                                    | Permite guardar en el SERC la información capturada                                                                                                    |
| 3   | Vista previa                                                                                                    | Permite descargar en formato PDF el informe de separación que contiene la información ingresada, esto ayudara a detectar inconsistencias en la captura, a efecto de atenderlas antes de finalizar el informe de separación.                                                                                                    |

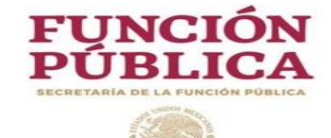

4.8- Finalizar Informe de Separación

# Finalizar Informe de Separación

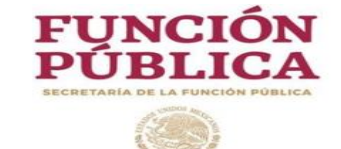

# 4.8- Finalizar Informe de Separación (Servidor Publico Saliente)

#### SERVIDOR PÚBLICO 🔻

.

| ACTA ADMINISTRATIVA                           |                                                                                                    |  |  |
|-----------------------------------------------|----------------------------------------------------------------------------------------------------|--|--|
| Datos Generales del Servidor Público Saliente | Temas prioritarios     Guardar     Vista previa informe     Finalizat Informe de Separacion                                                                                                    |  |  |
| Participantes en el proceso                   | Temas prioritarios, principales problemáticas y estado que guardan los asuntos  1 8456 caracteres restante                                                                                                    |  |  |
| Datos de la Entrega                           | 1 DESCRIPCIÓN DEL ASUNTO:<br>PROYECTO: "CAPACITACIÓN DE EXTENSIÓN " EN EL ESTADO DE JALISCO A 3,450 PRODUCTORES CON IMPACTO EN 10 MUNICIPIOS DEL                                                                                                    |  |  |
| INFORME DE SEPARACIÓN                         | ESTADO.<br>ACCIONES QUE REQUIEREN ATENCIÓN ESPECIAL Y/O INMEDIATA :<br>SE ESTÁN REALIZANDO LAS ACCIONES FINALES DE CARACITACIÓN CON LOS GRUPOS DE PRODUCTORES. EL CONVENIO SE ENCLIENTRA EN                                                                     |  |  |
| Actividades y funciones                       | PROCESO DE CIERRE FINIQUITO.<br>2 DESCRIPCIÓN DEL ASUNTO :<br>FORO NACIONAL DE EXTENSIÓN, DESARROLLO HUMANO Y ADMINISTRACIÓN TERRITORIAL EN MÉXICO.                                                                                                    |  |  |
| Resultado de los programas, proyectos         | ACCIONES QUE REQUIEREN ATENCIÓN ESPECIAL Y/O INMEDIATA :<br>AL 02 DE ABRIL DE 2018, SE TIENE UN PROYECTO DE PROGRAMA DEL FORO NACIONAL Y LA FECHA DE PRESENTACIÓN, EL EVENTO SE<br>REALIZARÁ DURANTE LOS DÍAS 12 Y 13 DE ABRIL DEL 2018 EN LA CIUDAD DE MÉXICO. |  |  |
| Principales logros alcanzados                 | 3 DESCRIPCIÓN DEL ASUNTO :<br>INCUMPLIMIENTO EN EL CONVENIO DE COORDINACIÓN CON EL GOBIERNO DE HIDALGO PARA EL EJERCICIO 2017. MONTO NO COMPROBADO<br>POR \$529,500.00 (QUINIENTOS VEINTINUEVE MIL QUINIENTOS PESOS 00/100 M.N.)                                |  |  |

| No. | Campo                | Relatoría                                                                                           |  |  |
|-----|----------------------|----------------------------------------------------------------------------------------------------|--|--|
|     |                      | Una vez ingresada la información en los cuatro apartados, el sistema automáticamente habilita el    |  |  |
| 1   | Finalizar Informe de | otón "Finalizar Informe de Separación", se sugiere dar click en el botón "vista previa del informe" |  |  |
|     | Separación           | para descargar el documento en formato PDF, a efecto de para cerciorarse que no contenga            |  |  |
|     |                      | inconsistencias, posteriormente oprimir el botón Finalizar informe de separación.                   |  |  |

1

.

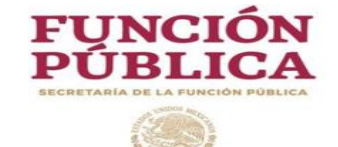

4.8- Finalizar Informe de Separación (Servidor Publico Saliente)

|          | Finalizar Informe                                                                                            | Fin     |
|----------|----------------------------------------------------------------------------------------------------|---------|
| Saliente |                                                                                                    |         |
|          | ¿Está usted seguro de finalizar el Informe de Separación?<br>لإي vez finalizado no podrá hacer ningun cambio |         |
| 4        | Aceptar                                                                                                    | I IMPAC |
|          | PROCESO DE CIERRE FINIQUITO.                                                                                 | JRES, L |

| No. | Campo   | Relatoría                                                                                             |
|-----|---------|----------------------------------------------------------------------------------------------------|
| 1   | Aceptar | Al dar click se finaliza el informe de separación y si lo apartados del acta administrativa ya fueron |
| 1   |         | registrados automáticamente el sistema habilita el botón "Finalizar acta administrativa".             |

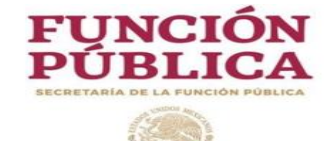

4.9- Finalizar Acta Administrativa

# Finalizar Acta Administrativa

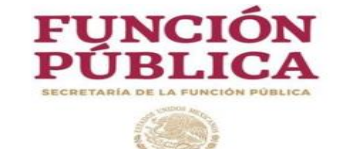

# 4.9- Finalizar Acta Administrativa (Servidor Publico Saliente)

#### SERVIDOR PÚBLICO -

| ACTA ADMINISTRATIVA                           |                                                                                                    |                                                                                                    |                             |
|-----------------------------------------------|----------------------------------------------------------------------------------------------------|----------------------------------------------------------------------------------------------------|-----------------------------|
|                                               | A > Datos de la Entrega > Introducción                                                                                                    | Guardar Finalizar acta administrativa Vista previa a                                                                                                    | cta                         |
| Datos Generales del Servidor Público Saliente |                                                                                                    |                                                                                                    |                             |
| Participantes en el proceso                   | Introducción                                                                                                    |                                                                                                    |                             |
| Datos de la Entrega                           | EN LA CIUDAD DE MÉXICO<br>SISTEMA DE ENTREGA RECEPCIÓN Y RENDICIÓN DE CUENTAS EN EL MÓDU                                                                                                    | 08/03/2019 0 , CELEBRAN LA PRESENTE ACTA ADMINISTRATIVA A TRAVÉ<br>NTREGA RECEPCIÓN INDIVIDUAL, EL(LA) C. ANGELICA ALCANTARA VERA QUIEN DE                                                                      | ÉS DEL<br>EJA DE<br>MICILIO |
| INFORME DE SEPARACIÓN                         | PARA RECIBIR NOTIFICACIONES O DOCUMENTOS RELACIO                                                                                                    | DNADOS CON LA PRESENTE ACTA, EL UBICADO                                                                                                    | EN                          |
| Actividades y funciones                       | PLAYA CALETA, NÚMERO 150, COLONIA JUAREZ, CÓDIGO POSTAL 12305       Y EL(LA) C. ISAAC         DEL(LA) C. JUAN FIERRO CARRASCO, DIRECTOR GENERAL DEL RAMO       , PARA OCUPAR, CO                                                       | ON FECHA 01/03/2019 CON CARÁCTER DE TITULAR                                                                                                    | PARTE                       |
| Resultado de los programas, proyectos         | DEL PUESTO VACANTE, PROCEDIÈNDOSE A LA ENTREGA-RECEPCIÓN DE LOS RECU<br>ASISTENCIA EL(LA) C. MONICO JIMENEZ ATZALAN Y EL(LA) C. ALFONSO ELEVEN VELA, MANIF<br>COMO ENLACE DE PRUEBAS, IDENTIFICÁNDOSE CON INE CON FOLIO 000001 Y EL SI | IRSOS ASIGNADOS A ESTA UNIDAD ADMINISTRATIVA INTERVIENEN COMO TESTIG<br>FESTANDO EL PRIMERO PRESTAR SUS SERVICIOS EN secretaría de la función pr<br>EGUNDO MANIFIESTA TAMBIÉN PRESTAR SUS SERVICIOS EN LA MISMA | OS DE<br>ÚBLICA,<br>COMO    |
| Principales logros alcanzados                 | SUBDIRECTOR DE ARCHIVO, IDENTIFICÁNDOSE CON FOLIO 0000012385648 .<br>SE ENCUENTRA(N) PRESENTE(S) EN EL ACTO EL(LA) C. ALEJANDRO IBILA VULA Y EL(                                                                                       | (LA) C. NO HA DESIGNADO SU SEGUNDO REPRESENTATE DEL OIC REPRESENTANTE DEL(I                                                                                                    | DE LA)                      |
| or ==<br>or ==<br>or ==<br>Temas prioritarios | ORGANO INTERNO DE CONTROL<br>PRESENTE ACTA, CONFORME A LO ESTABLECIDO POR EL ARTÍCULO 47 DEL AV<br>REGULARIZACIÓN DE LOS PROCESOS DE ENTREGA - RECEPCIÓN Y DE RENDICIÓN D                                                              | IO OIC01-01-Q-123/2019 (ANEX FECHADO EL 04/03/2019 DARA INTERVENIR<br>ICUERDO POR EL QUE SE ESTABLECEN LOS LINEAMIENTOS GENERALES PA<br>DE CUENTAS DE LA ADMINISTRACIÓN PÚBLICA FEDERAL.                        | EN LA<br>IRA LA             |

|        | No.  | Сатро                         | Relatoría                                                                                                  |
|--------|------|-------------------------------|----------------------------------------------------------------------------------------------------|
|        |      |                               | Una vez ingresada la información en los todos apartados, se sugiere dar click en el botón "vista previa de |
|        | 1    | Finalizar acta administrativa | acta" para descargar el documento en formato PDF, a efecto de cerciorarse que no contenga inconsistencias, |
|        |      |                               | posteriormente oprimir el botón "Finalizar acta administrativa".                                           |
| Figure | a 19 |                               |                                                                                                    |

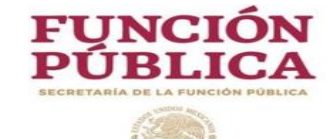

# 4.9- Finalizar Acta Administrativa (Servidor Publico Saliente)

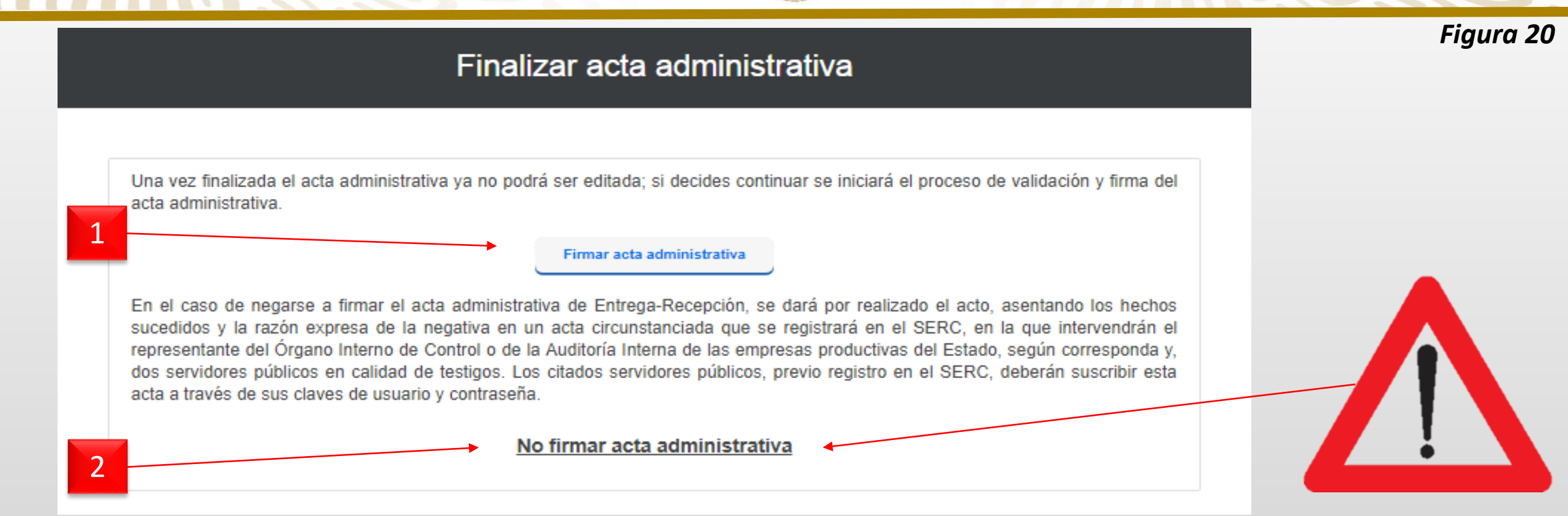

| No. | Сатро                         | Relatoría                                                                                                    |
|-----|-------------------------------|----------------------------------------------------------------------------------------------------|
| 1   | Firmar acta administrativa    | Al dar click el sistema automáticamente envía un correo a los participantes, donde indica que pueden ingresar al SERC para |
| 1   |                               | validar el acta.                                                                                                    |
|     |                               | Permite dar inicio lo señalado en el Articulo 56 del ACUERDO por el que se establecen los Lineamientos Generales para la   |
|     | No firmar acta administrativa | regulación de los procesos de entrega-recepción y de rendición de cuentas de la Administración Pública Federal, el cual    |
| 2   |                               | refiere a que, en el supuesto de que los servidores públicos salientes, entrantes o las personas designadas para recibir   |
|     |                               | se negasen a firmar el Acta Administrativa de Entrega-Recepción, se dará por realizado el acto, asentando los hechos       |
|     |                               | sucedidos y la razón expresa de la negativa en un acta circunstanciada que se registrará en el SERC.                       |
|     |                               | Nota: Para generar el acta circunstanciada, se sugiere consultar el manual Acta Circunstanciada.                           |

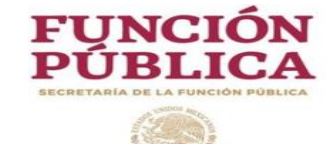

5- Validación del Acta Administrativa

# Validación del Acta Administrativa

# por los participantes del proceso

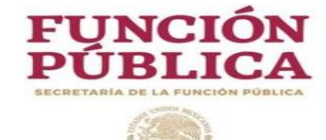

# 5- Validación del Acta **Administrativa**

Datos Q Trámites Participa Gobierno

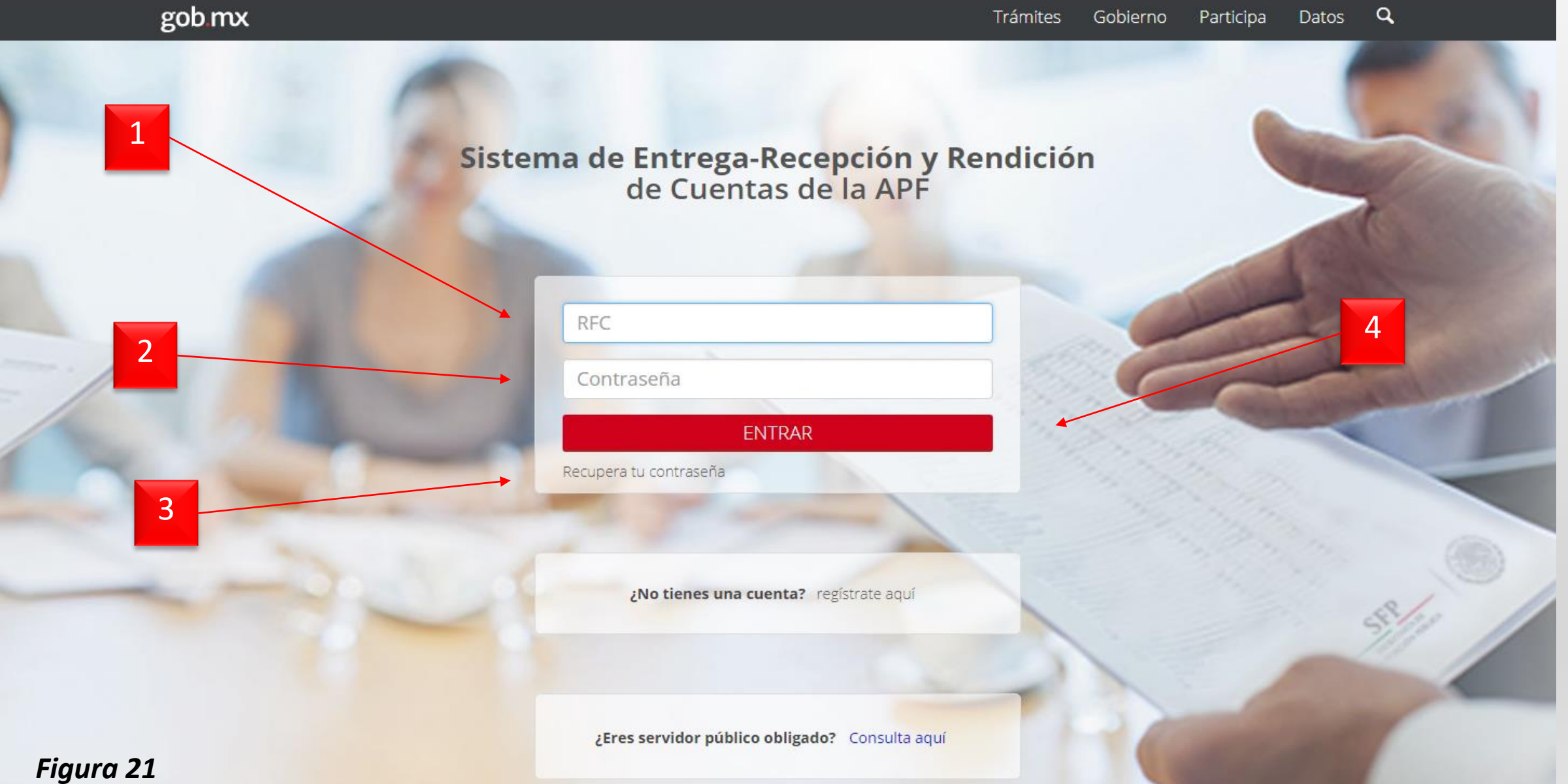

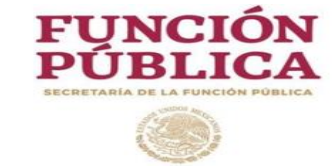

| No. | Campo                | Relatoría                                                                  |
|-----|----------------------|----------------------------------------------------------------------------|
|     |                      | El Servidor Público Entrante, Testigos de asistencia y Representante del   |
| 1   | RFC                  | Órgano Interno de Control, que ya se encuentren registrados en el SERC,    |
|     |                      | ingresan su Registro Federal de Contribuyentes con homoclave.              |
|     |                      | El Servidor Público Entrante, Testigos de asistencia y Representante del   |
| 2   | Contraseña           | Órgano Interno de Control, que ya se encuentren registrados en el SERC,    |
|     |                      | ingresan su contraseña que fue generada al momento de registrarse,         |
|     |                      | posteriormente, podrá personalizar su contraseña.                          |
| 2   | Decumenta contraccão | Al dar click, remite una contraseña al correo electrónico registrado en el |
| 3   | Recuperar contrasena | sistema.                                                                   |
| 4   | Entrar               | Permite acceder al sistema.                                                |
|     |                      |                                                                            |

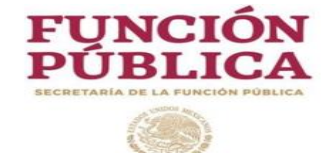

# 5- Validación del Acta Administrativa

Trámites Gobierno Participa Datos 🔍

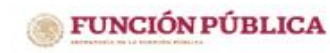

gob.mx

#### Sistema de Entrega-Recepción y Rendición de Cuentas de la APF 🔅 🖻

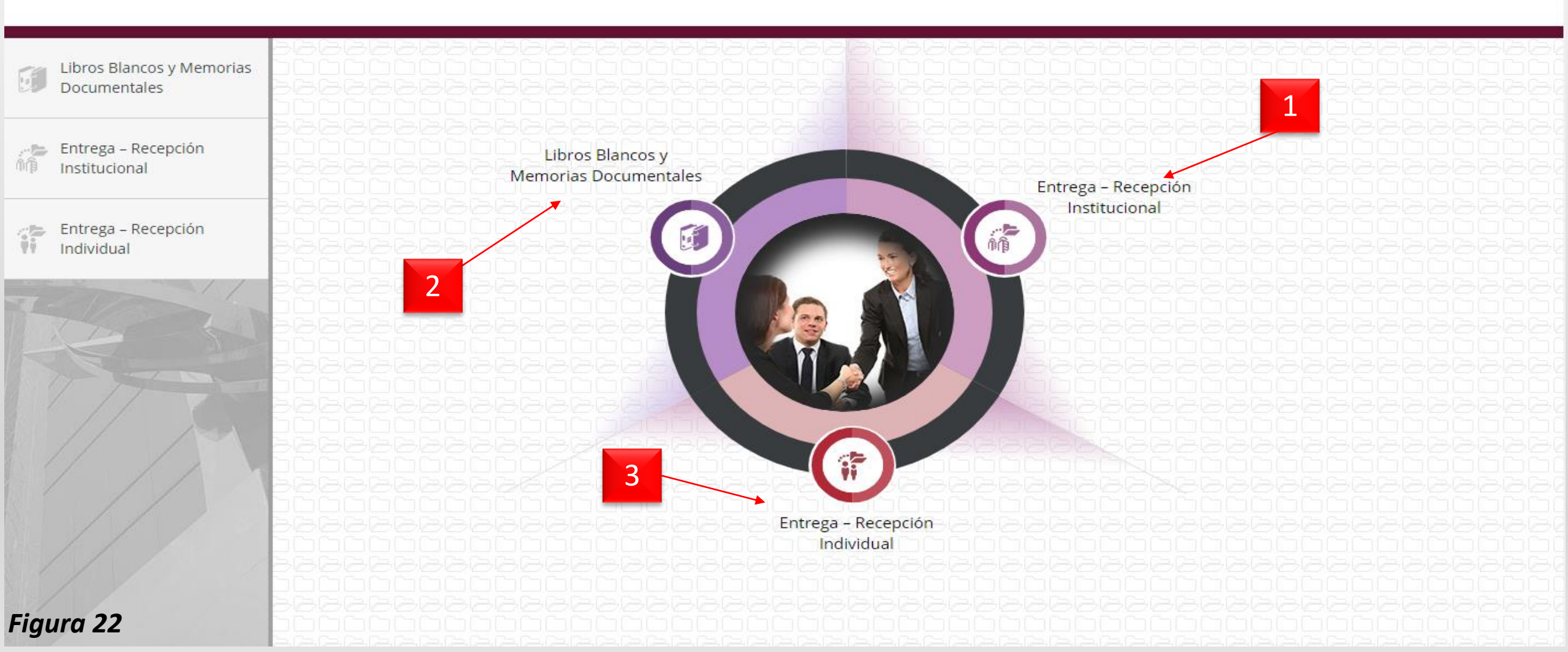

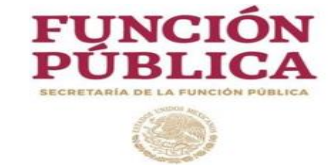

| No. | Campo                                        | Relatoría                                                                                                    |
|-----|----------------------------------------------|----------------------------------------------------------------------------------------------------|
| 1   | Entrega Recepción<br>Institucional           | Si el servidor publico esta habilitado para este apartado, al dar click,<br>permitirá acceder al módulo de Entrega Recepción Institucional del SERC.<br>(Solo aplica para Titular de Dependencia o Institución, Coordinador<br>Institucional Responsable y Titular de Órgano Interno de Control).          |
| 2   | Libros Blancos y<br>Memorias<br>Documentales | Si el servidor publico esta habilitado para este apartado, al dar click,<br>permitirá acceder al módulo de Libros Blancos y Memorias Documentales<br>del SERC (Solo aplica para Titular de Dependencia o Institución,<br>Coordinador Institucional Responsable y Titular de Órgano Interno de<br>Control). |
| 3   | Entrega Recepción<br>Individual              | Al dar click, permite acceder al menú del módulo de Entrega Recepción<br>Individual del SERC.                                                                                                    |

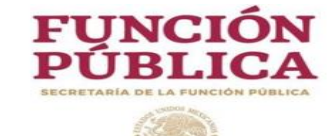

# 5- Validación del Acta Administrativa

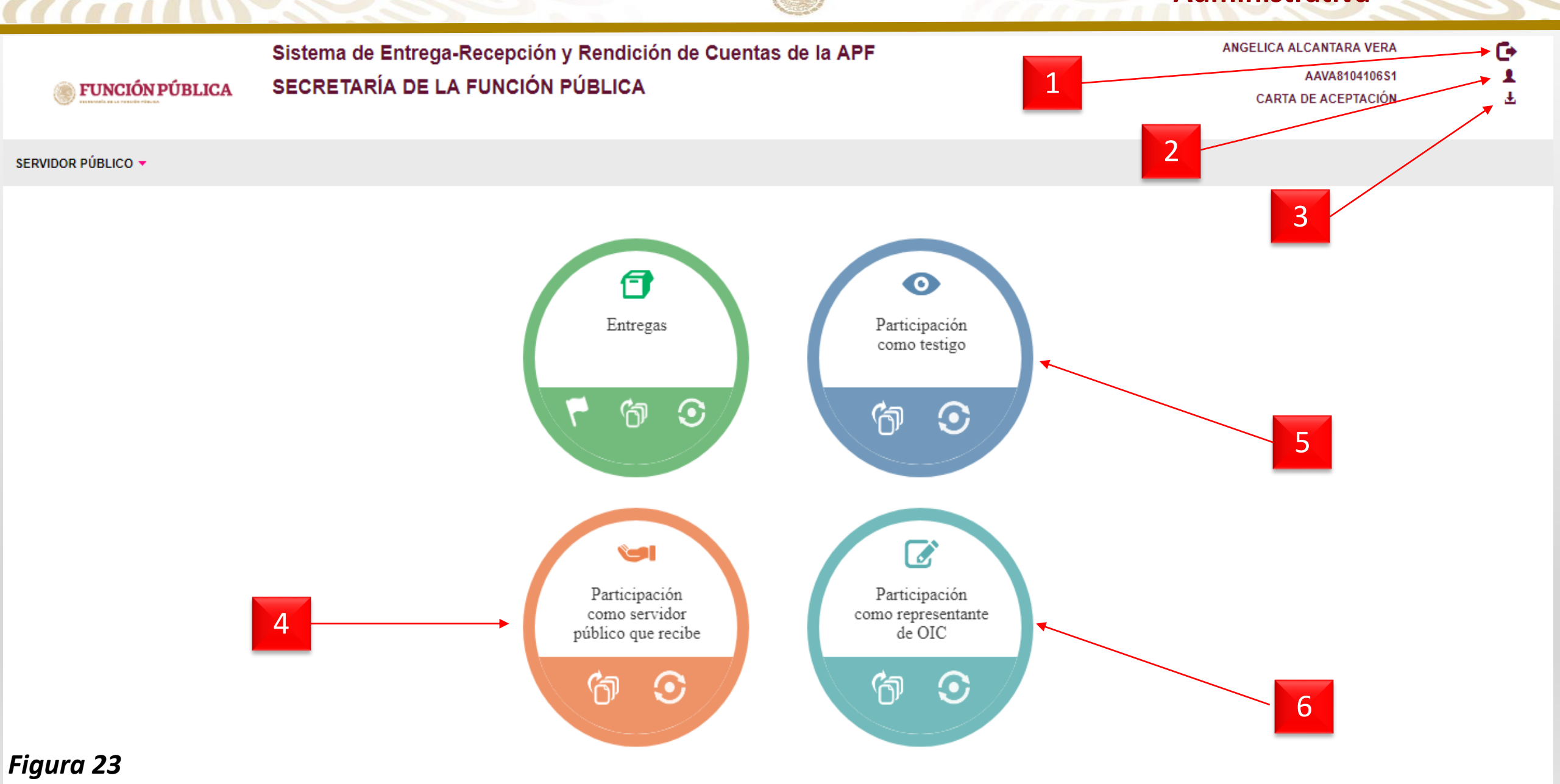

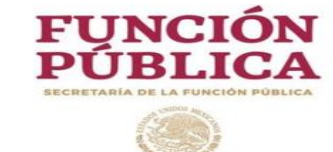

| No. | Campo                                                | Relatoría                                                                                                    |  |  |  |
|-----|------------------------------------------------------|----------------------------------------------------------------------------------------------------|--|--|--|
| 1   | Salir                                                | Permite cerrar sesión.                                                                                                    |  |  |  |
| 2   | Perfil                                               | Permite cambiar la contraseña establecida por el sistema.                                                                                               |  |  |  |
| 3   | Carta de aceptación                                  | Permite descargar la Carta de aceptación de uso del sistema.                                                                                            |  |  |  |
| 4   | Participación como<br>servidor público que<br>recibe | Permite desplegar el menú de opciones para seleccionar el acta administrativa, del participante en el proceso en carácter de Servidor Público entrante. |  |  |  |
| 5   | Participación como testigo                           | Permite desplegar el menú de opciones para seleccionar el acta administrativa, del participante en el proceso en carácter de testigo.                   |  |  |  |
| 6   | Participación como<br>representante de OIC           | Permite desplegar el menú de opciones para seleccionar el acta administrativa, del participante en el proceso en carácter Representante del OIC.        |  |  |  |

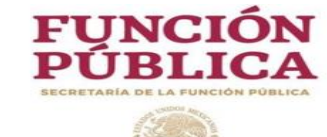

# 5- Validación del Acta Administrativa

|                 | Sistema de Entrega-Recepción y Rendición de Cuentas de la APF | ANGELICA ALCANTARA VERA | G |
|-----------------|---------------------------------------------------------------|-------------------------|---|
|                 | SECRETARÍA DE LA FUNCIÓN PÚBLICA                              | AAVA8104106S1           | 1 |
| FUNCION PUBLICA |                                                               | CARTA DE ACEPTACIÓN     | Ŧ |
|                 |                                                               |                         |   |

#### SERVIDOR PÚBLICO 🔻

//////

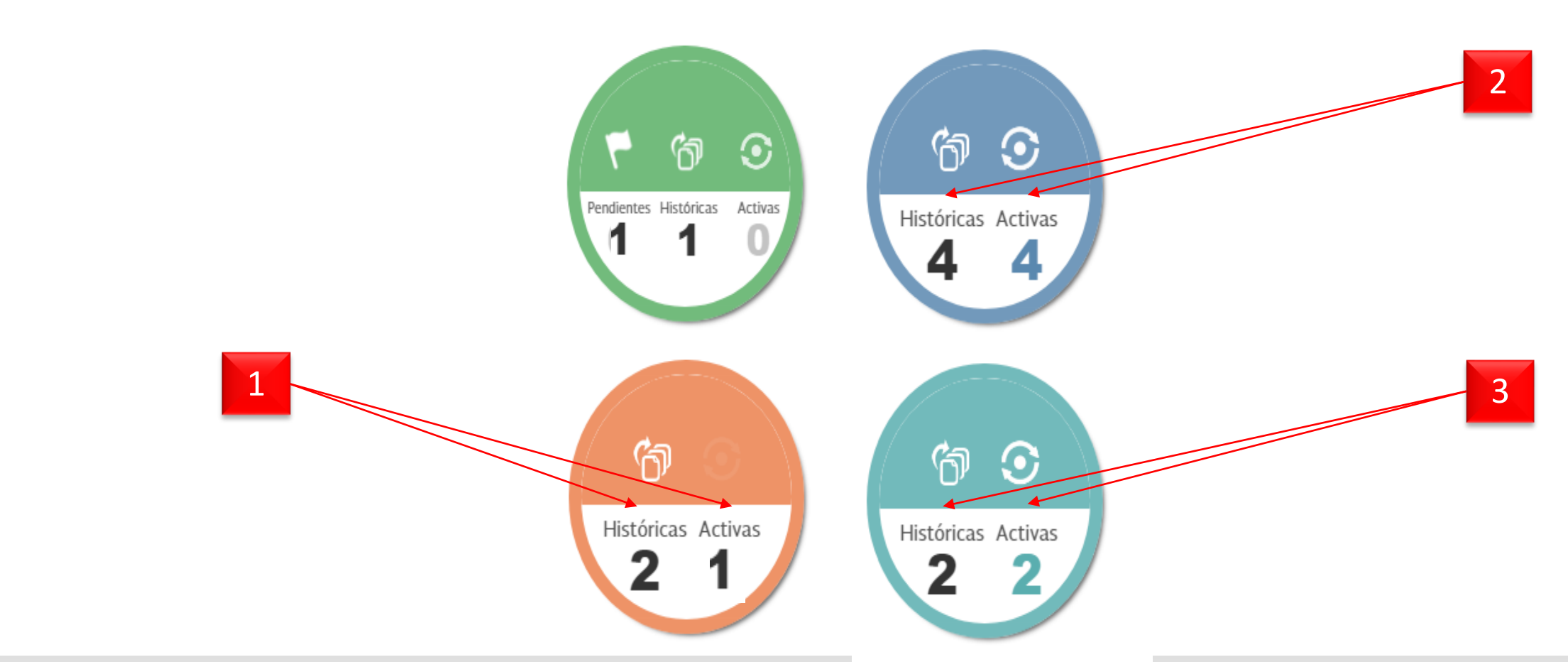

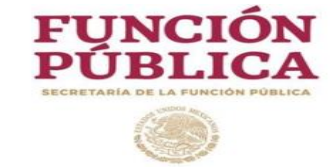

| No. | Campo                                                | Relatoría                                                                                                    |
|-----|------------------------------------------------------|----------------------------------------------------------------------------------------------------|
| 1   | Participación como<br>servidor público que<br>recibe | Permite seleccionar el acta a la que se pretende acceder, en este ejemplo, el<br>Servidor Público entrante, esta participando en una acta para recibir un<br>cargo o comisión, por lo que al dar click en el menú "Activas," podrá dar<br>seguimiento al proceso del acta administrativa, asimismo, el número 2 que<br>se muestra en el menú "Históricas", permite consultar las actas en las que ha<br>participado como Servidor Público entrante.                                                                                                    |
| 2   | Participación como<br>testigo                        | Permite seleccionar el acta a la que se pretende acceder, en este ejemplo, el<br>Servidor Público que participa como testigo de asistencia, podrá dar click a<br>través del número que se muestra en el menú "Activas," para dar<br>seguimiento al proceso del acta administrativa que corresponda, asimismo,<br>el número 4 que se muestra en el menú "Históricas", permite consultar las<br>actas en las que ha participado como testigo de asistencia, es importante<br>mencionar que los testigos de asistencia, podrán tener asignadas diversas<br>actas en las que pueden participar al mismo tiempo. |

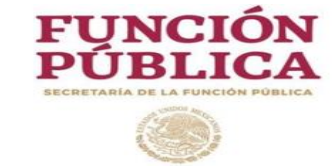

| No.        | Campo                                      | Relatoría                                                                                                    |
|------------|--------------------------------------------|----------------------------------------------------------------------------------------------------|
| <u>No.</u> | Participación como<br>representante de OIC | Relatoria<br>Permite seleccionar el acta a la que se pretende acceder, en este ejemplo, el<br>Servidor Público que participa como representante del OIC, podrá dar click<br>a través del número que se muestra en el menú "Activas," para dar<br>seguimiento al proceso del acta administrativa que corresponda, asimismo,<br>el número 2 que se muestra en el menú "Históricas", permite consultar las<br>actas en las que ha participado como representante del OIC, es importante<br>mencionar que los representante del OIC, podrán tener asignadas diversas |
|            |                                            | actas en las que pueden participar al mismo tiempo.                                                                                                    |

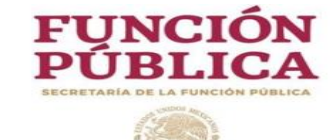

# 5- Validación del Acta Administrativa

|                                         | Sistema de Entrega-F                | a-Recepción y Rendición de Cuentas de la APF |                             |                            | ALFONSO ELEVEN VELA |                                    | C+                       |   |
|-----------------------------------------|-------------------------------------|----------------------------------------------|-----------------------------|----------------------------|---------------------|------------------------------------|--------------------------|---|
| 🔿 FUNCIÓN DÚBLICA                       | SECRETARÍA DE LA ELINCIÓN PÚBLICA   |                                              |                             |                            | EEVA81              | 104106S1                           | 1                        |   |
|                                         |                                     |                                              |                             |                            |                     | CARTA DE ACEPTACIÓN                |                          | Ŧ |
|                                         |                                     |                                              |                             |                            |                     |                                    |                          |   |
| SERVIDOR PÚBLICO 🔻                      |                                     |                                              |                             |                            |                     |                                    |                          |   |
|                                         |                                     |                                              | 🎓 🕽 Historial de parti      | cipaciones                 |                     |                                    |                          |   |
| 1                                       |                                     |                                              |                             | cipacionica                |                     |                                    |                          |   |
|                                         |                                     |                                              |                             |                            |                     |                                    |                          |   |
|                                         |                                     | N                                            | ombre del Servidor Público: | ALFONSO ELEVEN VELA        |                     |                                    |                          |   |
| PARTICIPACIÓN EN EL PROCESO             |                                     |                                              |                             |                            |                     |                                    |                          |   |
| DE ACTA ENTREGA RECEPCIÓN<br>INDIVIDUAL | DEPENDENCIA O<br>Entidad            | CARGO                                        | MOTIVO                      | FECHA DE FIRMA DEL<br>Acta | ESTATUS DEL ACTA    | ACTA ADMINISTRATIVA                | INFORME DE<br>SEPARACIÓN |   |
| TESTIGO                                 | SECRETARÍA DE LA<br>FUNCIÓN PÚBLICA | DIRECTORA DE<br>RECURSOS HUMANOS             | FUNCIONES                   |                            | FINALIZADA          | DESCARGAR ACTA<br>ADMINISTRATIVA 🛓 | DESCARGAR 🛓              |   |
|                                         |                                     |                                              | (H) (H) <b>1</b>            | (►) (►)                    |                     |                                    |                          |   |
|                                         |                                     |                                              |                             |                            |                     |                                    |                          |   |

| No. | Campo                  | Relatoría                                                                                                    |
|-----|------------------------|----------------------------------------------------------------------------------------------------|
| 1   | Tabla de actas activas | Permite al Servidor Público Entrante, Testigos de asistencia o Representante del OIC, seleccionar el acta a la que se pretende acceder, a efecto de validar favorable o desfavorable. |

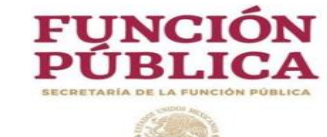

# 5- Validación del Acta Administrativa

|                                       | Sistema de Ent<br>SECRETARÍA E | rega-Recepción y Rendición de Cu<br>DE LA FUNCIÓN PÚBLICA | entas de la APF                                                   |                              | ALFON SO ELEVEN VELA<br>EEVA8104106S1<br>CARTA DE ACEPTACIÓN | (+<br>1<br>±   |
|---------------------------------------|--------------------------------|-----------------------------------------------------------|-------------------------------------------------------------------|------------------------------|--------------------------------------------------------------|----------------|
| SERVIDOR PÚBLICO 👻                    |                                |                                                           |                                                                   |                              |                                                              |                |
| ACTA ADMINISTRATI                     | VA                             | 🎓 > Datos Generales del Servidor Público Sali             | ente                                                              | Validación acta desfavorable | Vista previa acta Validación                                 | acta favorable |
| Participantes en el proceso           |                                | Datos generales                                           |                                                                   | 1 2                          | 3                                                            |                |
| Datos de la Entrega                   | •                              | Nombre de el/la Servidor<br>Público:                      | ANGELICA ALCANTARA VERA                                           |                              |                                                              |                |
| INFORME DE SEPARAC                    | CIÓN                           | RFC:                                                      | AAVA8104106S1                                                     | м                            | otivo por la que está obligado a prese                       | entar acta     |
| Actividades y funciones               |                                | CURP:                                                     | AAVA810410MHDLNR02                                                |                              | FUNCIONES                                                    |                |
| Resultado de los programas, proyectos |                                | Cargo:<br>Institución donde labora:                       | DIRECTORA DE RECURSOS HUMANOS<br>SECRETARÍA DE LA FUNCIÓN PÚBLICA | Ψ                            |                                                              |                |
| Principales logros alcanzados         |                                |                                                           |                                                                   |                              |                                                              |                |

Figura 26

G = Temas prioritarios

((()))

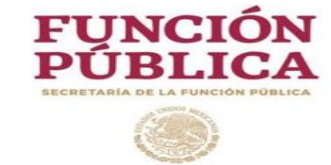

| No. | Campo                      | Relatoría                                                                                                    |
|-----|----------------------------|----------------------------------------------------------------------------------------------------|
| 1   | Validación<br>desfavorable | Al Servidor Público Entrante, Testigos de asistencia o Representante del<br>OIC, al dar click, automáticamente el sistema despliega una ventana para<br>emitir sus comentarios respecto al acta administrativa o informe de<br>separación. |
| 2   | Validación favorable       | Al Servidor Público Entrante, Testigos de asistencia o Representante del<br>OIC les permite validar el acta, para proceder a la firma digital de la misma.                                                                                 |
| 3   | Vista previa acta          | Al Servidor Público Entrante, Testigos de asistencia o Representante del<br>OIC les permite descargar en formato PDF el acta administrativa para su<br>revisión.                                                                           |

[[[]]]

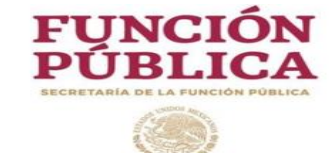

| Validación acta dest                     | avorable                   |
|------------------------------------------|----------------------------|
| Capture sus comentarios y/o sugerencias. | 1500 caracteres restantes. |
| I                                        |                            |
| 1                                        | 2 Enviar                   |

| No. | Campo           | Relatoría                                                                                                    |
|-----|-----------------|----------------------------------------------------------------------------------------------------|
| 1   | Cuadro de texto | Al Servidor Público Entrante, Testigos de asistencia o Representante del OIC, les<br>permite capturar los comentarios o sugerencias relacionados al acta administrativa o<br>al informe de separación, dirigidos al Servidor Público Saliente.                                                                                            |
| 2   | Enviar          | Registra en el sistema los comentarios o sugerencias y notifica vía correo electrónico<br>al Servidor Público Saliente que deberá ingresar al SERC para su atención, una vez<br>atendidos los comentarios o sugerencias, se repetirá este proceso hasta que todos los<br>participantes den click en el botón "Validación acta favorable". |

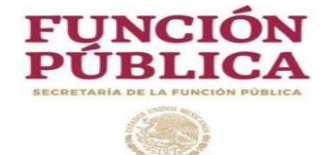

# Firma digital del acta administrativa por el Servidor Público Saliente

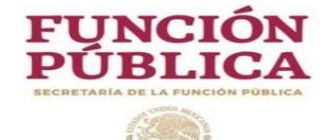

# 6- Firma digital (Servidor Público Saliente)

Participa Q Trámites Gobierno Datos

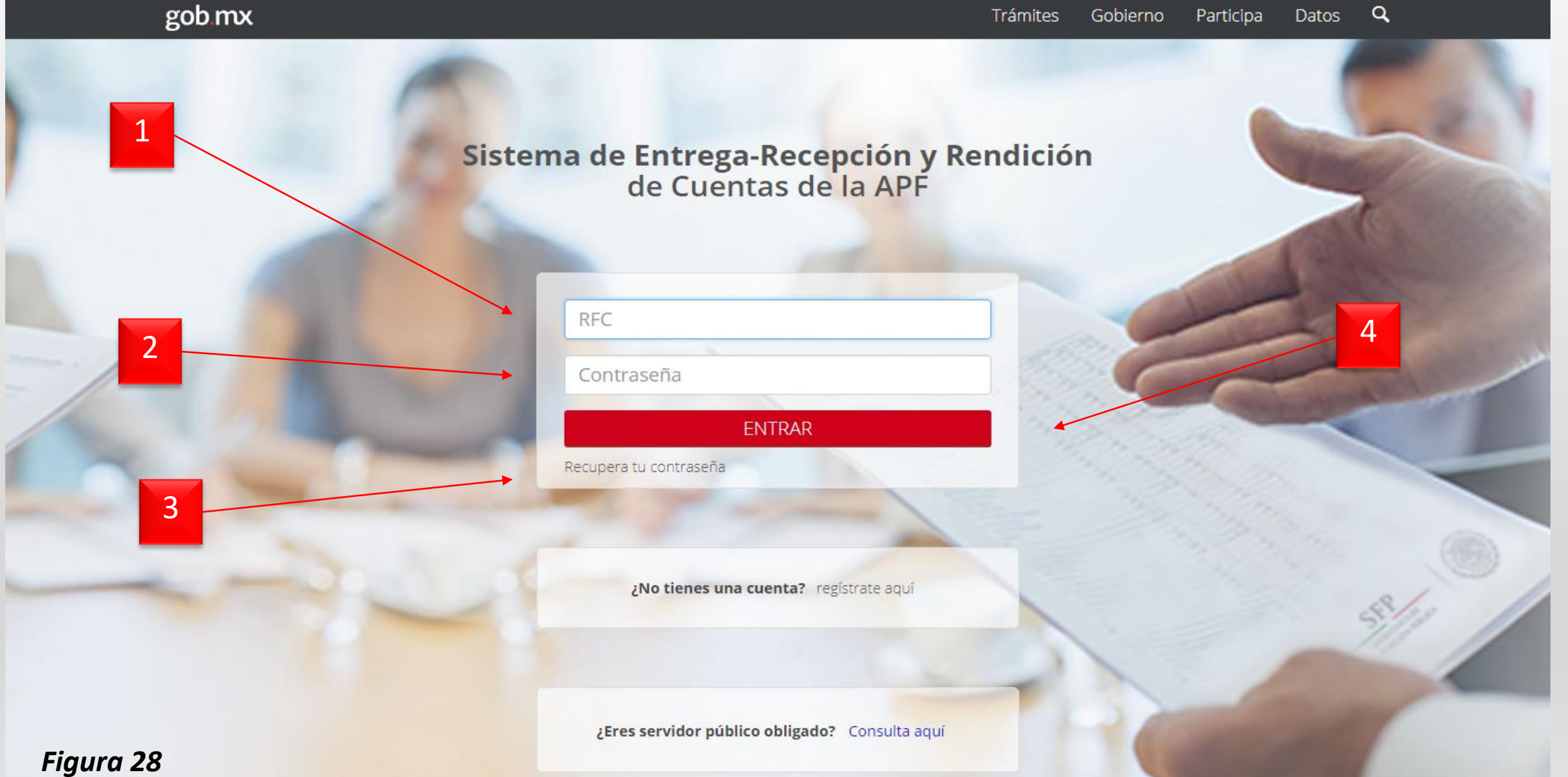

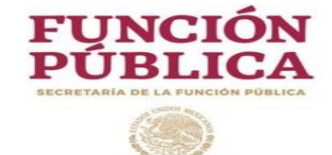

( ( . . . . .

| No. | Campo                | Relatoría                                                                                  |
|-----|----------------------|--------------------------------------------------------------------------------------------|
| 1   | RFC                  | El Servidor Público Saliente, ingresa su Registro Federal de Contribuyentes con homoclave. |
| 2   | Contraseña           | El Servidor Público Saliente, ingresa su contraseña.                                       |
| 3   | Recuperar contraseña | Al dar click, remite una contraseña al correo electrónico registrado en el sistema.        |
| 4   | Entrar               | Permite acceder al sistema.                                                                |

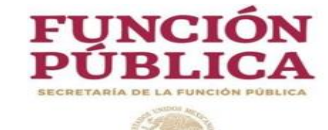

# 6- Firma digital (Servidor Público Saliente)

|                 | Sistema de Entrega-Recepción y Rendición de Cuentas de la APF | ANGELICA ALCANTARA VERA | C+ |
|-----------------|---------------------------------------------------------------|-------------------------|----|
| FUNCIÓN PÚBLICA | SECRETARÍA DE LA FUNCIÓN PÚBLICA                              | AAVA8104106S1           | 1  |
|                 |                                                               | CARTA DE ACEPTACIÓN     | Ŧ  |
|                 |                                                               |                         |    |

SERVIDOR PÚBLICO -

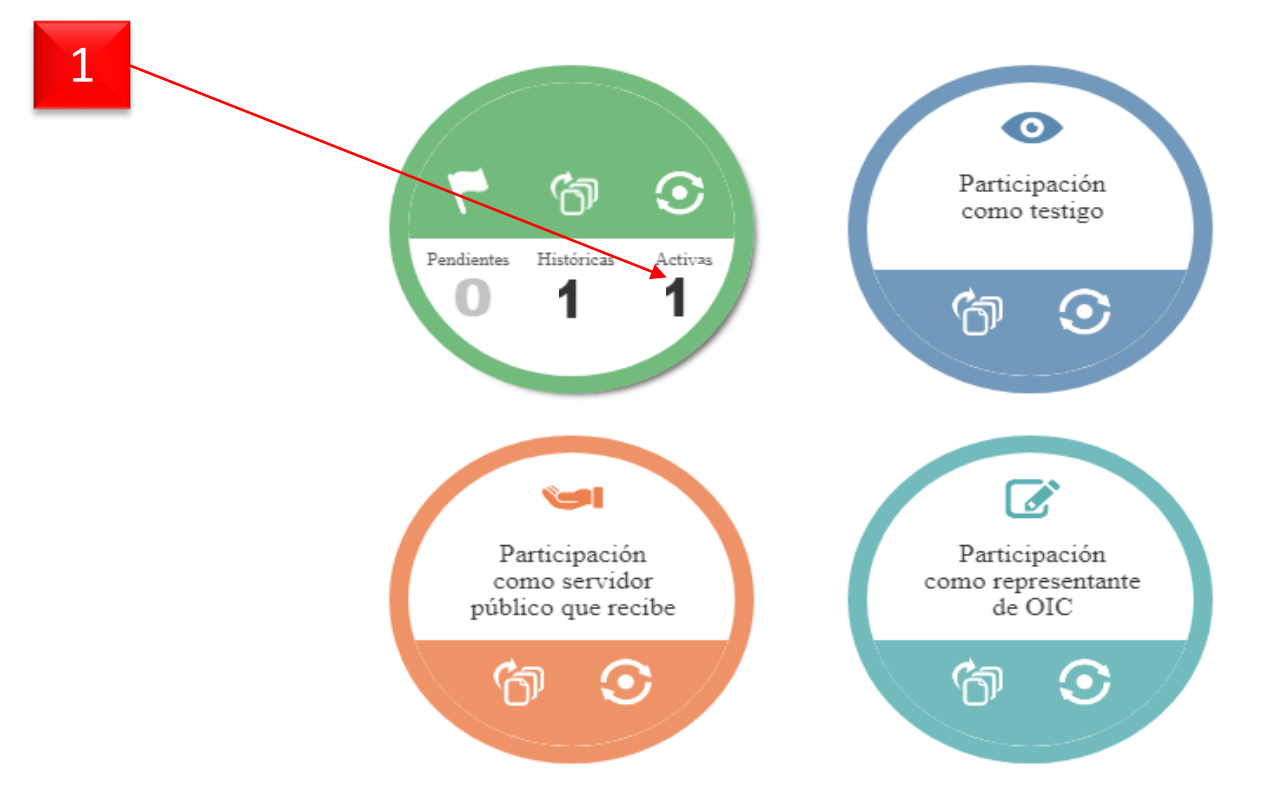

| No. | Campo   | Relatoría                                                                |
|-----|---------|--------------------------------------------------------------------------|
| 1   | Activas | El Servidor Público Saliente, da click en el número 1 del menú "Activas" |

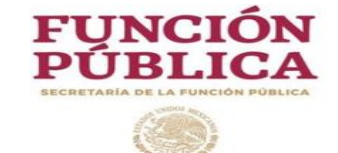

# 6- Firma digital (Servidor Público Saliente)

#### SERVIDOR PÚBLICO 🔻

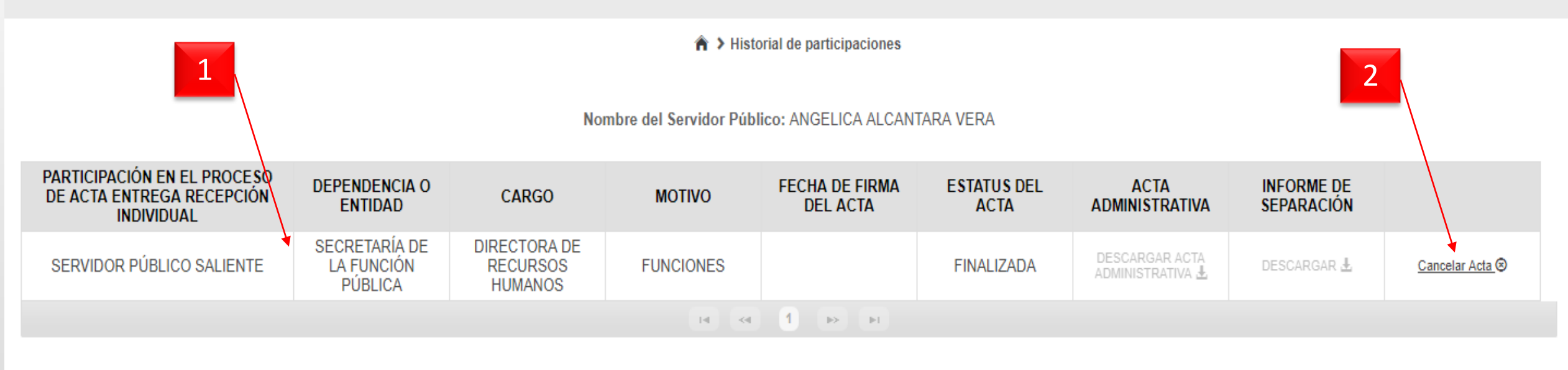

| No. | Campo                | Relatoría                                                                                                    |
|-----|----------------------|----------------------------------------------------------------------------------------------------|
| 1   | Información del acta | Permite seleccionar el acta que se encuentra en proceso                                                                                                    |
| 2   | Cancelar Acta        | Permite cancelar el acta que se encuentra en proceso, <b>una vez que se de click en</b><br>este botón, la información y validaciones se perderán y el acta pasará a estatus |
|     |                      | pendiente, lo cual indica que se puede iniciar como una nueva cuando corresponda.                                                                                           |

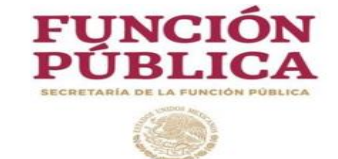

# 6- Firma digital (Servidor Público Saliente)

#### SERVIDOR PÚBLICO 🔻

1 . . .

| ACTA ADMINISTRATIVA                           | A > Datas Canaralas dal Samidas      | Búblias Salianta Guardar Einalizar acta a  | administrativa             |
|-----------------------------------------------|--------------------------------------|--------------------------------------------|----------------------------|
| Datos Generales del Servidor Público Saliente | P > Datos Generales del Servidor     | Publico Saliente                           | Firmar acta administrativa |
| Participantes en el proceso                   | Datos generales                      |                                            |                            |
| Datos de la Entrega                           | Nombre de el/la Servidor<br>Público: | ALEJANDRO GUZMÁN LEGARREA                  | 1                          |
| INFORME DE SEPARACIÓN                         | RFC:                                 | GULA5912016P1                              |                            |
| Actividades y funciones                       | CURP:                                | BACH770227HTCRMR01                         |                            |
|                                               | Cargo:                               | SUBDIRECTORA DE PRESUPUESTO Y CONTABILIDAD |                            |

| No. | Campo                         |                     |            |          |         | Relatoría | a     |    |         |      |        |
|-----|-------------------------------|---------------------|------------|----------|---------|-----------|-------|----|---------|------|--------|
| 1   | Firmar acta<br>administrativa | Permite<br>digitalm | al<br>ente | Servidor | Público | Saliente  | abrir | la | ventana | para | firmar |

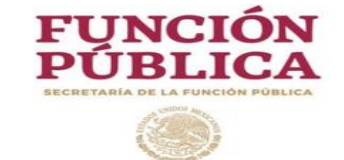

# 6- Firma digital (Servidor Público Saliente)

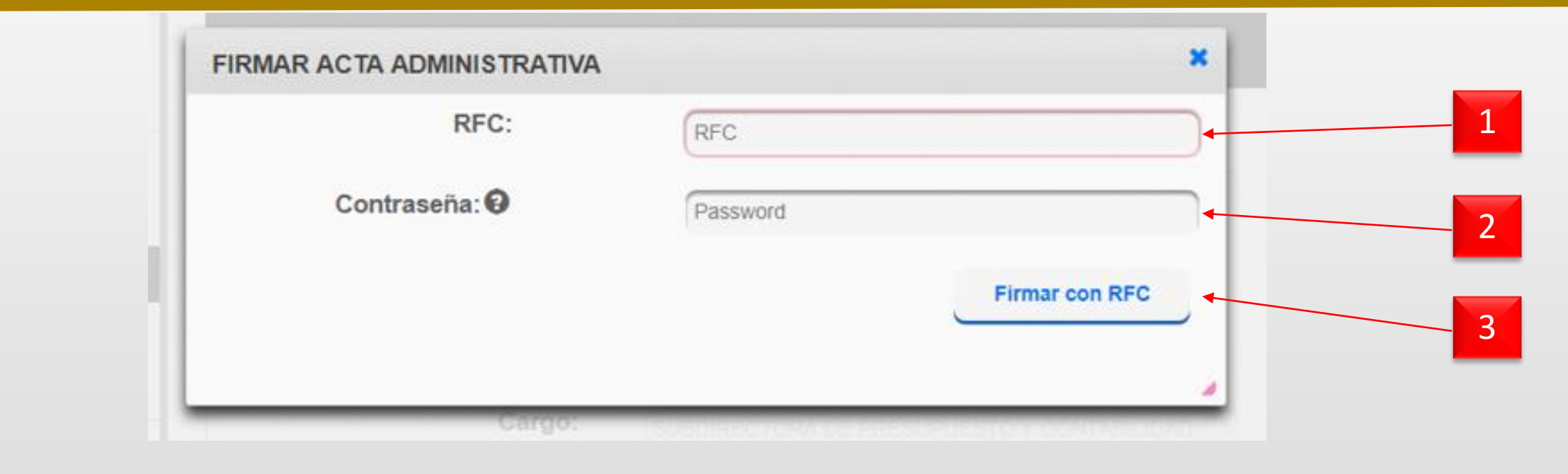

| No. | Campo          | Relatoría                                                                   |
|-----|----------------|-----------------------------------------------------------------------------|
| 1   | DEC            | El Servidor Público Saliente, ingresa su Registro Federal de Contribuyentes |
|     | KrC            | con homoclave.                                                              |
| 2   | Contraseña     | El Servidor Público Saliente, ingresa su contraseña.                        |
|     |                | Permite realizar la firma digital del acta administrativa, mediante el RFC, |
| 3   | Firmar con RFC | una vez firmada, al resto de los participantes, el sistema automáticamente  |
|     |                | les notifica que deben ingresar al SERC a firmar digitalmente.              |
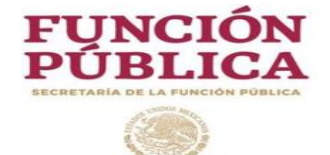

# Firma digital del acta administrativa por los participantes en el proceso:

-Servidor Público Entrante. -Testigos de asistencia. -Representante del OIC.

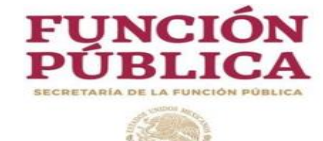

## 7- Firma digital (Entrante, Testigos, OIC)

Datos Q Participa Trámites Gobierno

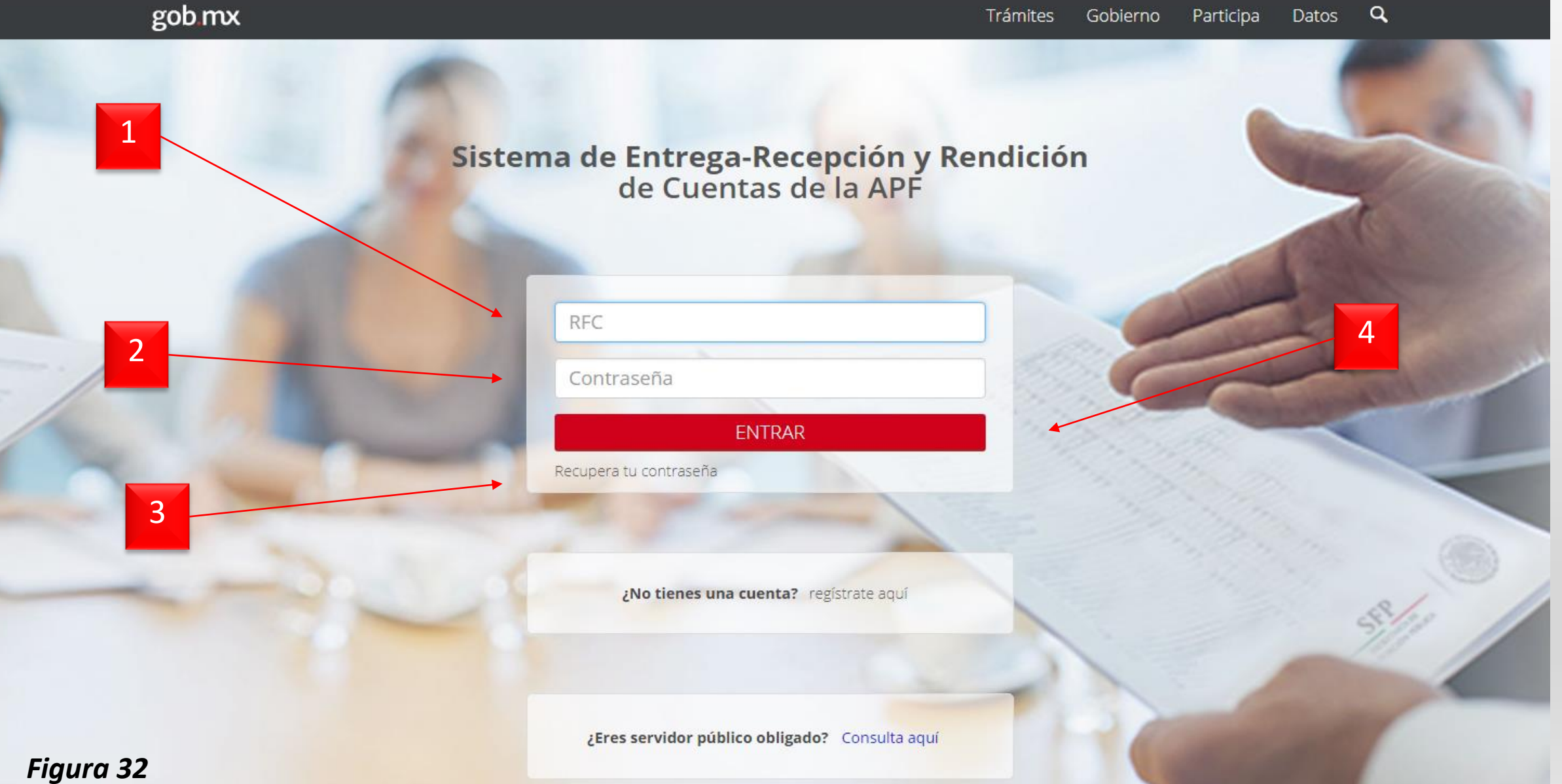

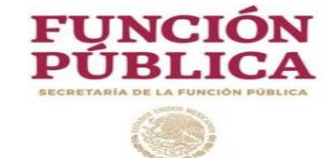

#### Figura 32

| No. | Campo                | Relatoría                                                                                                    |
|-----|----------------------|----------------------------------------------------------------------------------------------------|
| 1   | RFC                  | El Servidor Público Entrante, Testigos de asistencia o Representante del OIC, ingresa su Registro Federal de Contribuyentes con homoclave. |
| 2   | Contraseña           | El Servidor Público Entrante, Testigos de asistencia o Representante del OIC, ingresa su contraseña.                                       |
| 3   | Recuperar contraseña | Al dar click, remite una contraseña al correo electrónico registrado en el sistema.                                                        |
| 4   | Entrar               | Permite acceder al sistema.                                                                                                    |

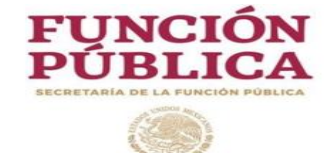

## 7- Firma digital (Entrante, Testigos, OIC)

#### SERVIDOR PÚBLICO 🔻

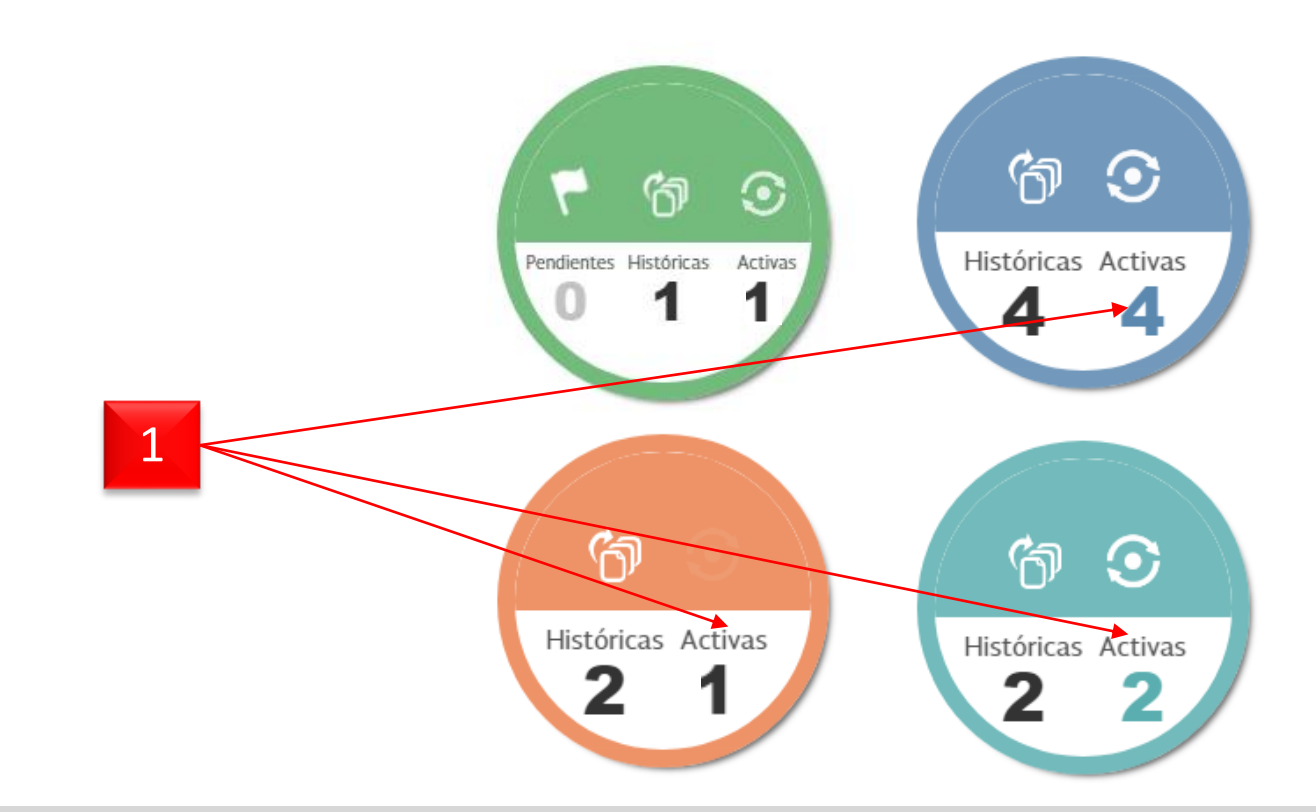

| No. | Campo   | Relatoría                                                                |
|-----|---------|--------------------------------------------------------------------------|
| 1   | Activas | El Servidor Público Entrante, Testigos de asistencia o Representante del |
|     |         | OIC, da click en el número del menú "Activas" y selecciona               |

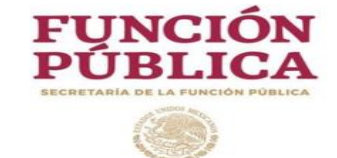

## 7- Firma digital (Entrante, Testigos, OIC)

#### SERVIDOR PÚBLICO 🔻

[ . . .

| ACTA ADMINISTRATIVA                           | A > Datas Canaralas dal Samidas      | Búblias Salianta Guardar Einalizar acta a  | administrativa |  |
|-----------------------------------------------|--------------------------------------|--------------------------------------------|----------------|--|
| Datos Generales del Servidor Público Saliente | Firmar acta administrativa           |                                            |                |  |
| Participantes en el proceso                   | Datos generales                      |                                            |                |  |
| Datos de la Entrega                           | Nombre de el/la Servidor<br>Público: | ALEJANDRO GUZMÁN LEGARREA                  | 1              |  |
| INFORME DE SEPARACIÓN                         | RFC:                                 | GULA5912016P1                              |                |  |
| Actividades y funciones                       | CURP:                                | BACH770227HTCRMR01                         |                |  |
|                                               | Cargo:                               | SUBDIRECTORA DE PRESUPUESTO Y CONTABILIDAD |                |  |

| No. | Campo                         | Relatoría                                                                                                    |
|-----|-------------------------------|----------------------------------------------------------------------------------------------------|
| 1   | Firmar acta<br>administrativa | Permite al Servidor Público Entrante, Testigos de asistencia o Representante del OIC abrir la ventana para firmar digitalmente |

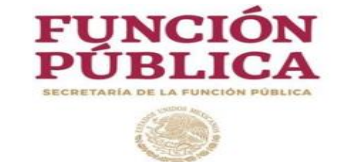

## 7- Firma digital (Entrante, Testigos, OIC)

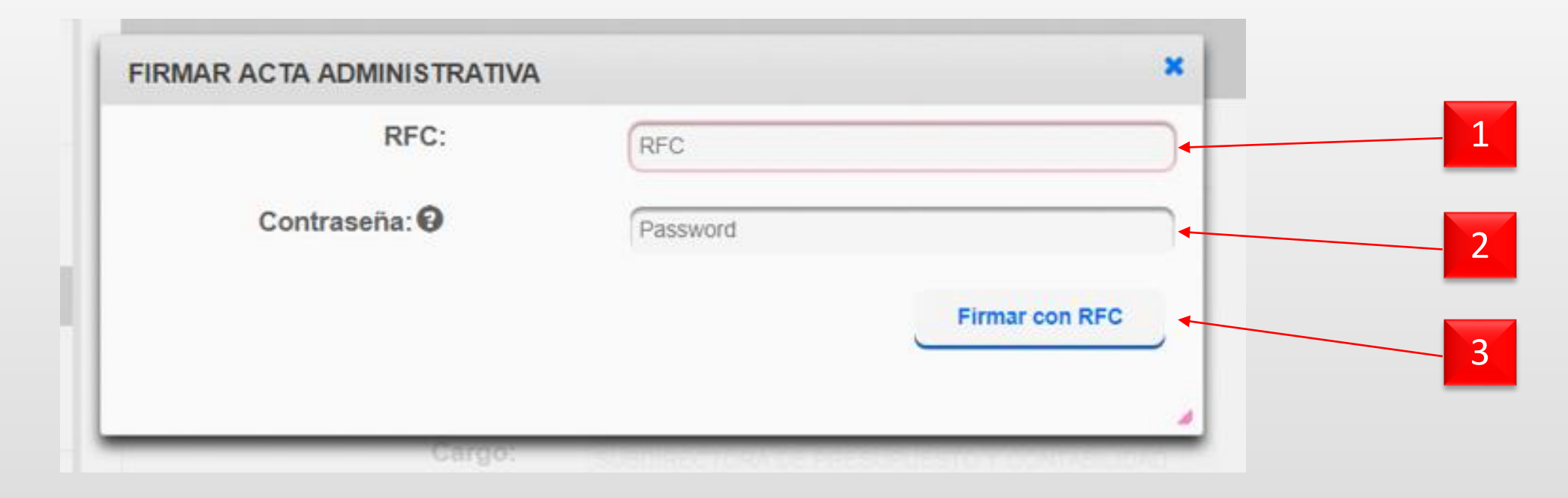

| No. | Campo          | Relatoría                                                                  |
|-----|----------------|----------------------------------------------------------------------------|
| 1   | RFC            | El Servidor Público Entrante, Testigos de asistencia o Representante del   |
|     |                | OIC, ingresa su Registro Federal de Contribuyentes con homoclave.          |
| 2   | Contraseña     | El Servidor Público Entrante, Testigos de asistencia o Representante del   |
|     |                | OIC, ingresa su contraseña.                                                |
| 3   | Firmar con RFC | Permite realizar la firma digitar del acta administrativa, mediante el RFC |

P V

////

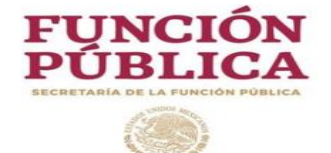

# Descarga del acta administrativa

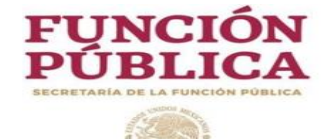

#### 8- Descarga Acta Administrativa

Datos Q Trámites Gobierno Participa

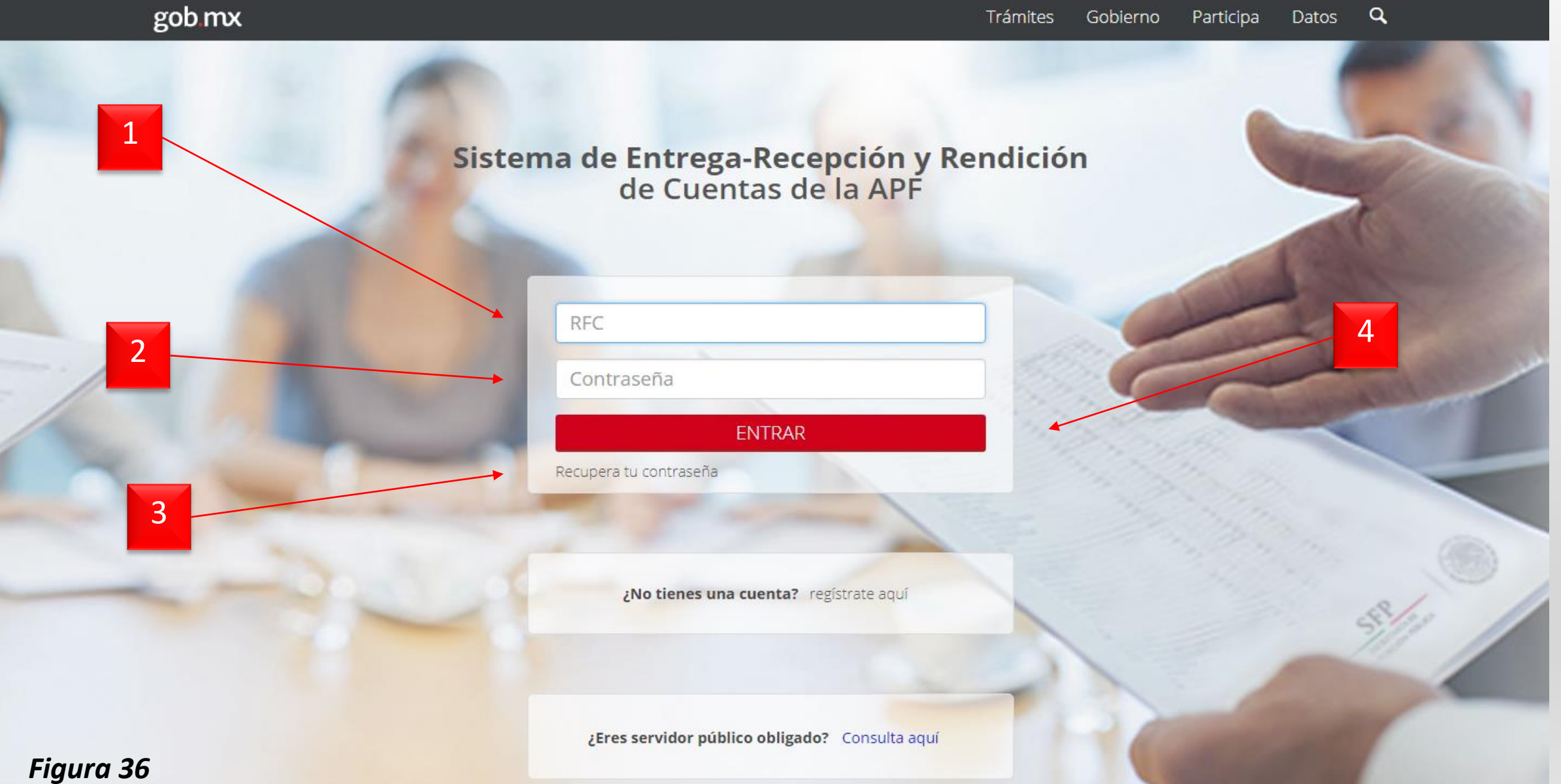

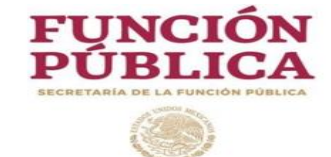

#### Figura 37

((()))

| No. | Campo                | Relatoría                                                                                                    |
|-----|----------------------|----------------------------------------------------------------------------------------------------|
| 1   | RFC                  | Posterior a la firma del acta administrativa por todos los participantes en el proceso, cada uno ingresará su Registro Federal de Contribuyentes con homoclave. |
| 2   | Contraseña           | Posterior a la firma del acta administrativa por todos los participantes ene l proceso, cada uno ingresará su contraseña.                                       |
| 3   | Recuperar contraseña | Al dar click, remite una contraseña al correo electrónico registrado en el sistema.                                                                             |
| 4   | Entrar               | Permite acceder al sistema.                                                                                                    |

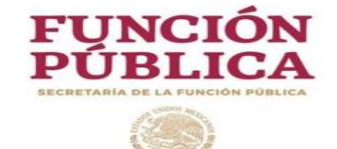

### 8- Descarga Acta Administrativa

#### SERVIDOR PÚBLICO 🔻

[[ [ ] ] ]

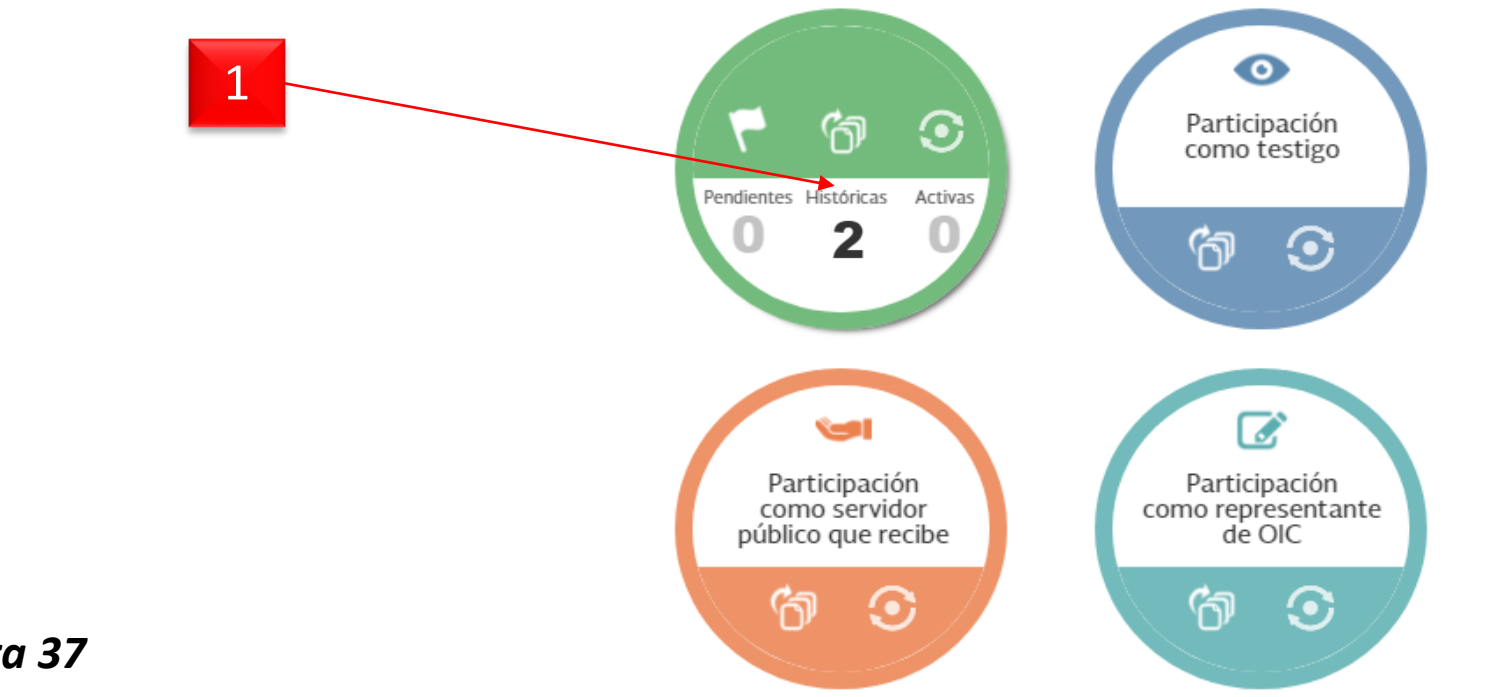

| Figura 37 | / |
|-----------|---|
|-----------|---|

| No. | Campo      | Relatoría                                                                                    |
|-----|------------|----------------------------------------------------------------------------------------------|
| 1   | Históricas | El Servidor Público Saliente y el resto de los participantes, al dar click en la opción      |
|     |            | históricas, de acuerdo al rol de participación en el acta administrativa, podrán consultar y |
|     |            | descargar en formato PDF dicha acta, la cual, en esta etapa ya contiene la firma digital     |
|     |            | que generó el SERC.                                                                          |

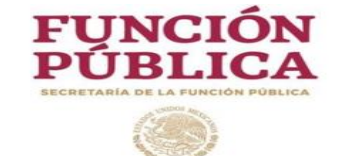

### 8- Descarga Acta Administrativa

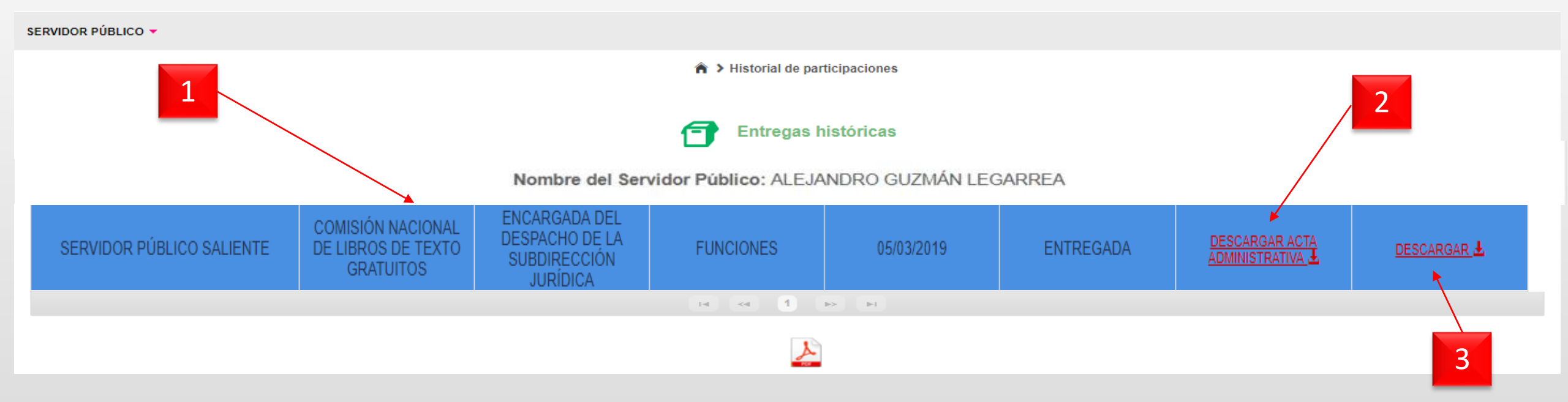

| No. | Campo                 | Relatoría                                                                             |
|-----|-----------------------|---------------------------------------------------------------------------------------|
| 1   | Historial de          | Al desplazar el mouse por este listado, se marcará de color azul el acta, la cual, se |
|     | participaciones       | desea descargar en formato PDF.                                                       |
| 2   | Acta Administrativa   | Al dar click, permite descargar en formato PDF el acta administrativa que sea         |
|     | "Descargar"           | seleccionada.                                                                         |
| 3   | Informe de Separación | Al dar click, permite descargar en formato PDF el informe de separación que sea       |
|     | "Descargar"           | seleccionado.                                                                         |

#### Figura 38

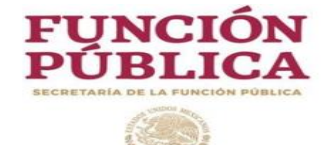

#### 8- Descarga Acta Administrativa

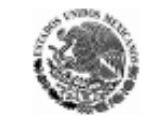

#### ACTA ADMINISTRATIVA DE ENTREGA-RECEPCIÓN SECRETARIA DE AGRICULTURA Y DESARROLLO RURAL

Folio acta: 16498

EN LA CIUDAD DE MEXICO SIENDO LAS 13:00 HORAS DEL DÍA 08/03/2019, CELEBRAN LA PRESENTE ACTA ADMINISTRATIVA A TRAVÉS DEL SISTEMA DE ENTREGA RECEPCIÓN Y RENDICIÓN DE CUENTAS EN EL MÓDULO DE ENTREGA RECEPCIÓN INDIVIDUAL, EL(LA) C. ANGELICA ALCANTARA VERA QUIEN DEJA DE OCUPAR EL CARGO DE DIRECTORA DE RECURSOS HUMANOS CON MOTIVO DE RENUNICA (ANEXO 1) Y SEÑALA COMO SU DOMICILIO PARA RECIBIR NOTIFICACIONES O DOCUMENTOS RELACIONADOS CON LA PRESENTE ACTA, EL UBICADO EN LAYA CALETA, NÚMERO 150, COLONIA JUAREZ, CÓDIGO POSTAL 12305 Y EL(LA) C. ISAAC LUNA ESTRADA DE ACUERDO CON LA DESIGNACIÓN DE QUE FUE OBJETO, POR PARTE DEL(LA) C. JUAN FIERRO CARRASCO, DIRECTOR GENERAL DEL RAMO, PARA OCUPAR, CON FECHA 1/03/2019, CON CÁRACTER DE TITULAR DEL PUESTO VACANTE, PROCEDIÉNDOSE A LA ENTREGARECEPCIÓN DE LOS RECURSOS ASIGNADOS A ESTA UNIDAD ADMINISTRATIVA, INTERVIENEN COMO TESTIGOS DE ASISTENCIA EL(LA) C. MONICO JIMENEZ ATZALAN Y EL(LA) C. ALFONSO ELEVEN VELA, MANIFESTANDO EL PRIMERO PRESTAR SUS SERVICIOS EN SECRETARÍA DE LA FUNCIÓN PÚBLICA COMO ENLACE DE PRUEBAS, IDENTIFICÁNDOSE CON INE CON FOLIO 0000012381231 Y EL SEGUNDO MANIFIESTA TAMBIÉN PRESTAR SUS SERVICIOS EN LA MISMA COMO SUBDIRECTOR DE ARCHIVO, IDENTIFICÁNDOSE CON FOLIO 0000012385648. SE ENCUENTRA(N) PRESENTE(S) EN EL ACTO EL(LA) C. ALEJANDRO IBILA VULA REPRESENTANTE DEL(DE LA) ÓRGANO INTERNO DE CONTROL, MEDIANTE OFICIO OIC.-01-01-Q-123/2019 (ANEXO 2) FECHADO EL 4/03/2019 PARA INTERVENIR EN LA PRESENTE ACTA, CONFORME A LO ESTABLECIDO POR EL ARTÍCULO 47 DEL ACUERDO POR EL QUE SE ESTABLECEN LOS LINEAMIENTOS GENERALES PARA LA REGULACIÓN DE LOS PROCESOS DE ENTREGA-RECEPCIÓN Y DE RENDICIÓN DE CUENTAS DE LA ADMINISTRACIÓN PÚBLICA FEDERAL.

No.CampoRelatoría1FolioFolio del acta generado<br/>por el SERC.

1

HECHOS.

#### I.- MARCO JURÍDICO DE ACTUACIÓN.

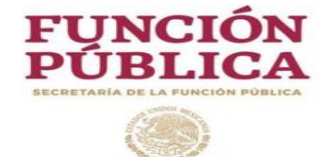

#### II.- SITUACIÓN PROGRAMÁTICA.

EN EL ANEXO 2 (FOLIOS DEL 003 AL 072) SE ENTREGAN EL PROGRAMA ANUAL 2018, MISMO QUE FUE PRESENTADO PARA SU AUTORIZACIÓN, ASÍ COMO SUS ADECUACIONES. OFICIOS XXXX/103/1953/2017 Y XXXX/112/05/2017 DE FECHA 15 DE DICIEMBRE DE 2017 SUSCRITOS POR EL COORDINADOR GENERAL DEL RAMO, MEDIANTE LOS CUALES SE INFORMA DE DICHO PROGRAMA HA SIDO OPINADO Y REGISTRADO PARA SEGUIMINATION Y CONTROL. ASIMISMO, SE ANEXAN MAPA DE RIESGOS, CUADRANTES, FUERZA DE TRABAJO Y PRESENTACIÓN EJE 1 VA 2018; LOS REPORTES DE: OBSERVACIONES DETERMINADAS, DE SEGUIMIENTO DE OBSERVACIONES, DE AHORROS POR ACTIVIDADES DIFERENTES COMITÉS Y REVISIONES DE CONTROL, DE COSTO Y DE REMUNERACIONES CORRESPONDIENTES AL PRIMER TRIMESTRE DE 2018, GENERADOS POR EL SISTEMA INTERNO.

SE ANEXA SOBRE CERRADO QUE CONTIENE LAS CLAVES DE ACCESO A LOS SIGUIENTES SISTEMAS QUE OPERA ESTA UNIDAD ADMINISTRATIVA.

#### III.- SITUACIÓN PRESUPUESTARIA.

EN EL ANEXO 2 (FOLIOS DEL 003 AL 072) SE ENTREGAN EL PROGRAMA ANUAL 2018, MISMO QUE FUE PRESENTADO PARA SU AUTORIZACIÓN, ASÍ COMO SUS ADECUACIONES. OFICIOS XXXX/103/1953/2017 Y XXXX/112/05/2017 DE FECHA 15 DE DICIEMBRE DE 2017 SUSCRITOS POR EL COORDINADOR GENERAL DEL RAMO, MEDIANTE LOS CUALES SE INFORMA DE

Sello digital del acta: d3 13 e0 b7 90 19 63 8e cf 99 d9 33 da 10 ef 0f

Página 1 de 4

| No. | Campo                  | Relatoría                                                                       |  |  |
|-----|------------------------|---------------------------------------------------------------------------------|--|--|
|     |                        | Sello digital generado por el sistema, el cual se repite en el pie de pagina de |  |  |
| 1   | Sello digital del acta | todas las hojas del acta administrativa, así como en el Informe de              |  |  |
|     |                        | Separación                                                                      |  |  |

Figura 40

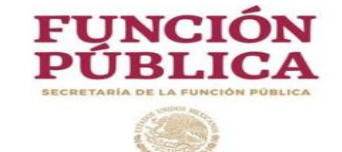

#### 8- Descarga Acta Administrativa

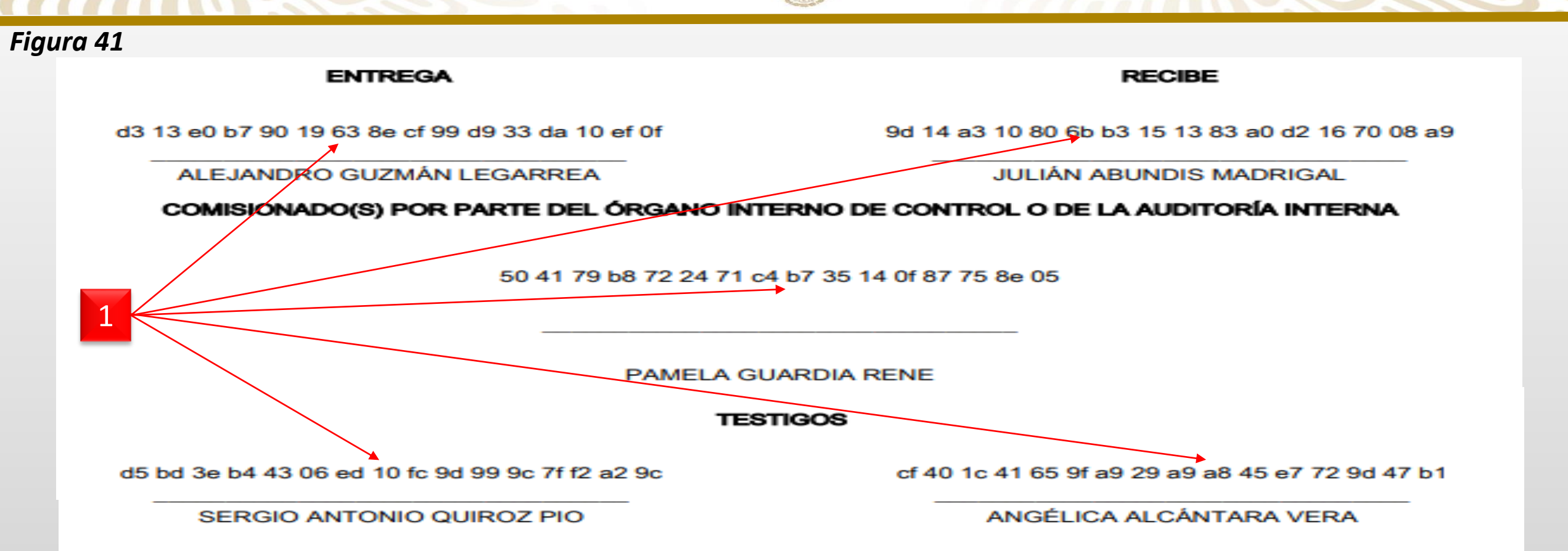

| No. | Campo         | Relatoría                                                                                                    |
|-----|---------------|----------------------------------------------------------------------------------------------------|
|     |               | Al posicionarse en la ultima foja del acta administrativa, se visualizará la firma digital que fue generada por el sistema   |
|     |               | al firmar a través de sus claves de usuario y contraseña, es importante precisar que el articulo 53 del ACUERDO por          |
| 1   | Firma Digital | el que se establecen los Lineamientos Generales para la regulación de los procesos de entrega-recepción y de                 |
|     |               | rendición de cuentas de la Administración Pública Federal, establece que <u>una vez procesada el acta administrativa, se</u> |
|     |               | podrá optar por imprimir la misma, para ser firmada autógrafamente por todos los participantes.                              |

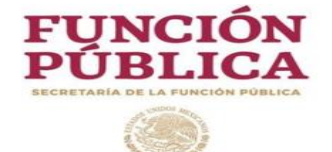

# Actualización de datos del participante

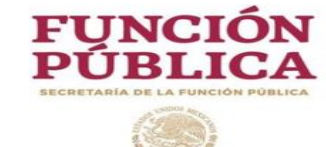

#### 9- Actualización de datos

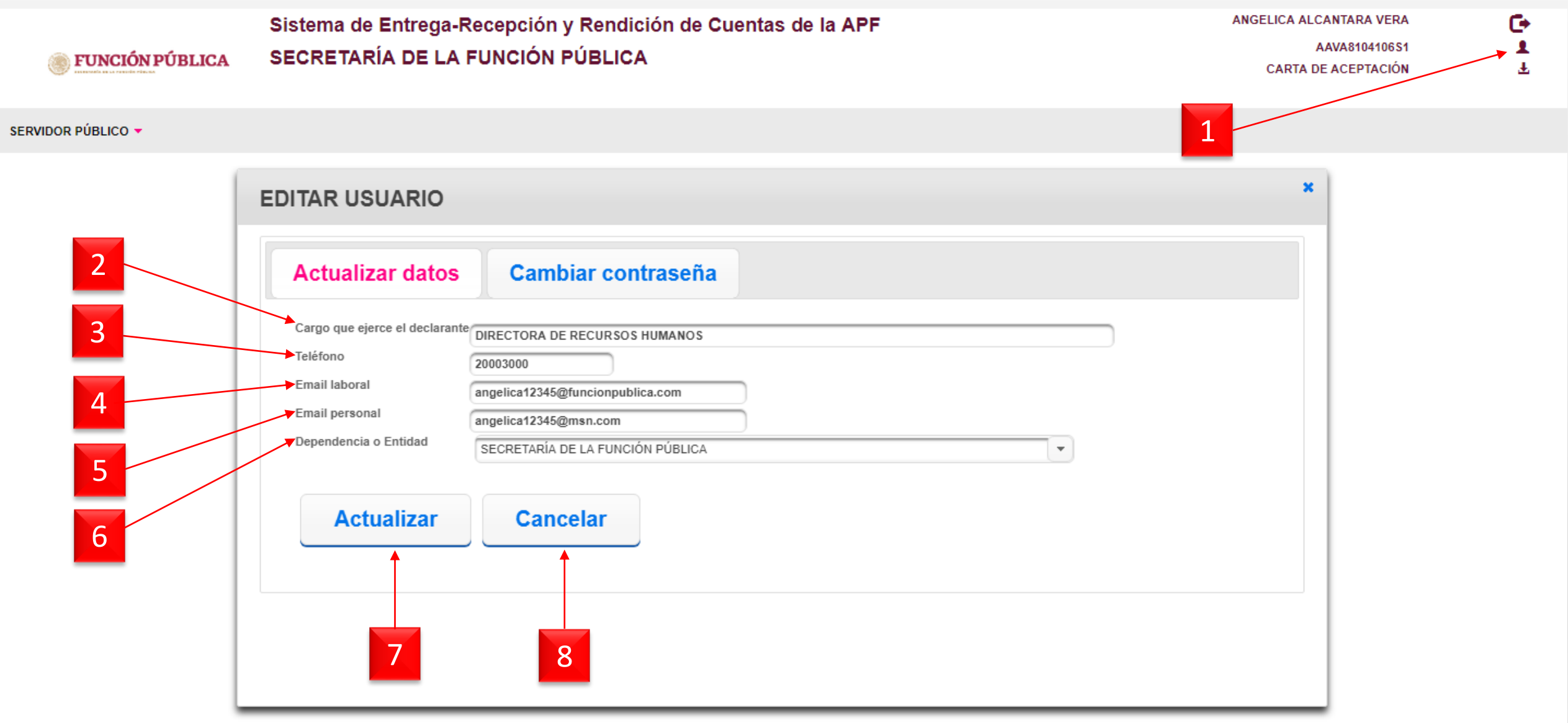

Figura 42

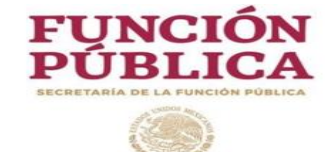

| No. | Campo                 | Relatoría                                                                              |  |
|-----|-----------------------|----------------------------------------------------------------------------------------|--|
| 1   | Editar usuario        | Al dar click despliega la ventana a través de la cual permite actualizar los datos del |  |
|     |                       | Servidor Público.                                                                      |  |
| 2   | Cargo que ejerce el   |                                                                                        |  |
| 2   | declarante            | Permite actualizar el cargo del Servidor Publico.                                      |  |
| 3   | Teléfono              | Permite actualizar el Teléfono del Servidor Público.                                   |  |
| 4   | Email laboral         | Permite actualizar el Email laboral                                                    |  |
|     |                       | del Servidor Público.                                                                  |  |
| 5   | Email personal        | Permite actualizar el Email personal del Servidor Público.                             |  |
| 6   | Dependencia o Entidad | Permite actualizar la Dependencia o Entidad del Servidor Público.                      |  |
| 7   | Actualizar            | Al dar click, se registra en el SERC las actualizaciones realizadas.                   |  |
| 8   | Cancelar              | Al dar click cierra la ventana sin guardar las actualizaciones realizadas.,            |  |

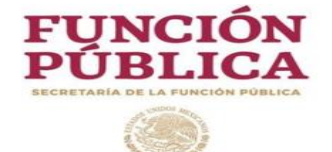

# Cambio de contraseña

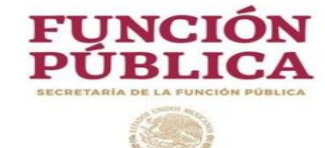

### 10- Cambiar contraseña

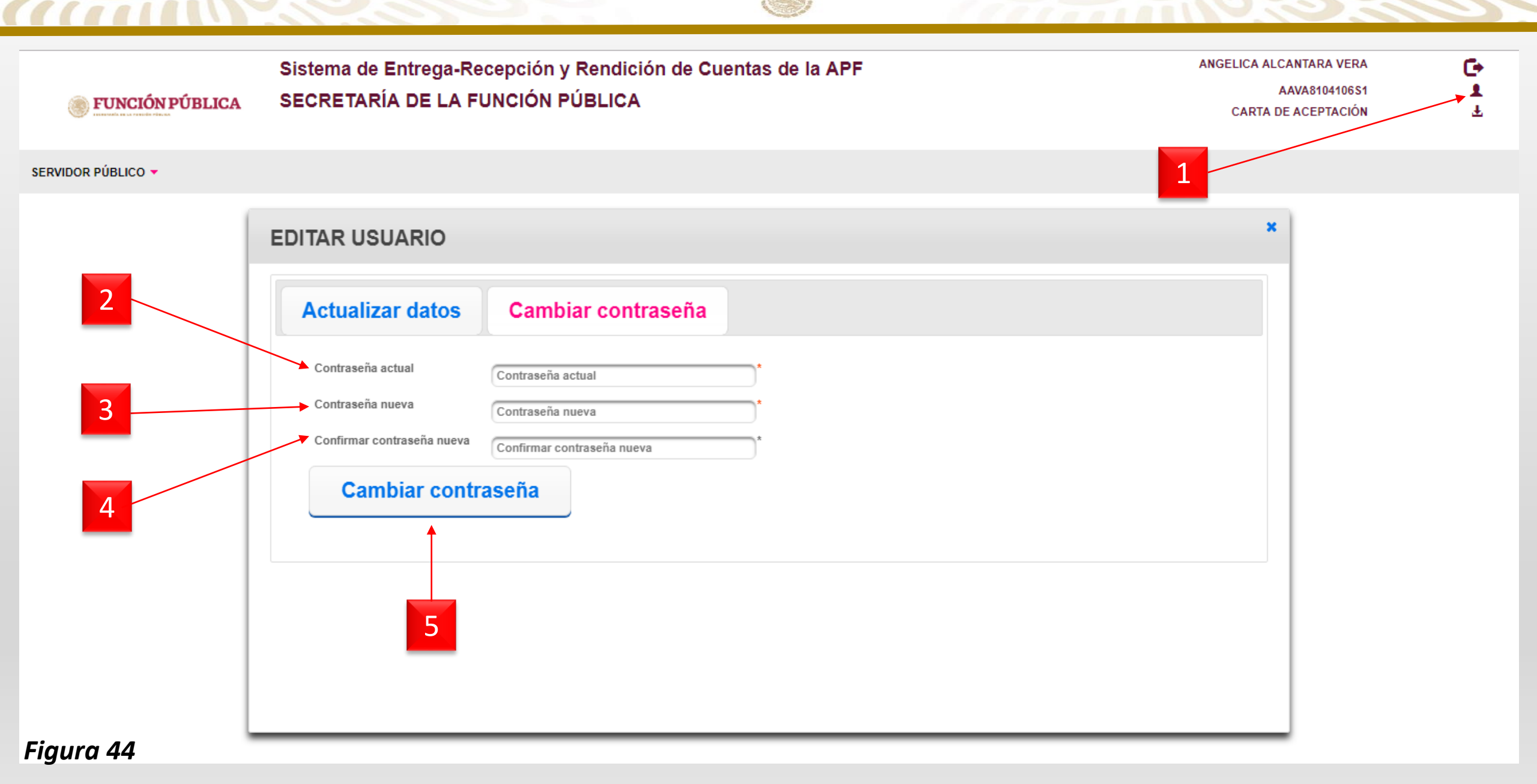

((()))

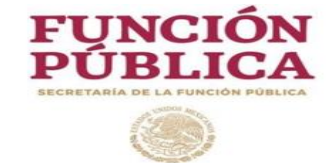

| No. | Campo                         | Relatoría                                                                                                    |
|-----|-------------------------------|----------------------------------------------------------------------------------------------------|
| 1   | Editar usuario                | Al dar click, se despliega la ventana a que contiene la pestaña que permite actualizar la contraseña del Servidor Público.                                           |
| 2   | Contraseña actual             | Permite capturar la contraseña actual, esto permitirá realizar el cambio de contraseña.                                                                              |
| 3   | Contraseña nueva              | Permite capturar la nueva contraseña, la cual debe contener mínimo 5 caracteres, se sugiere que la contraseña no contenga mas de 8 dígitos ni caracteres especiales. |
| 4   | Confirmar contraseña<br>nueva | Es necesario capturar la nueva contraseña, la cual automáticamente será validada por el sistema.                                                                     |
| 5   | Cambiar contraseña            | Al dar click, se registra la nueva contraseña en el SERC.                                                                                                    |

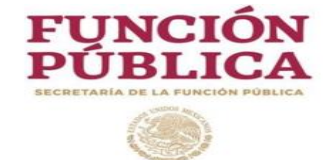

Los documentos anexos, no se registrarán en el SERC, sólo se conservarán en dispositivos ópticos no regrabables y deberán ser etiquetados y rubricados por siguientes participantes:

- Servidor público saliente
- Servidor público entrante
- Testigos de asistencia

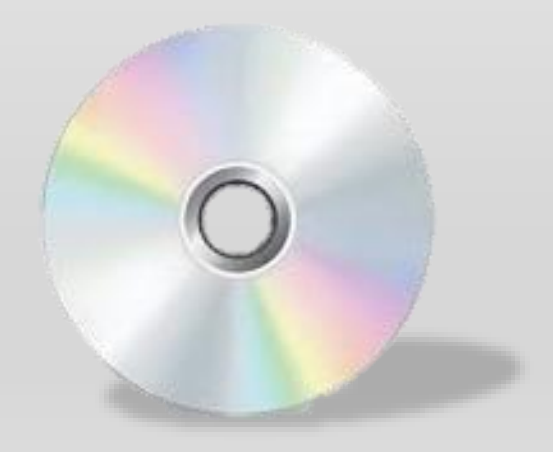

11-Notas

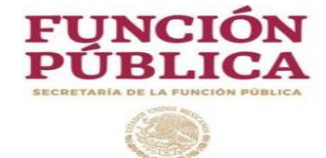

El video tutorial del Módulo de Entrega-Recepción Individual en el SERC, se encuentra disponible en la siguiente dirección electrónica:

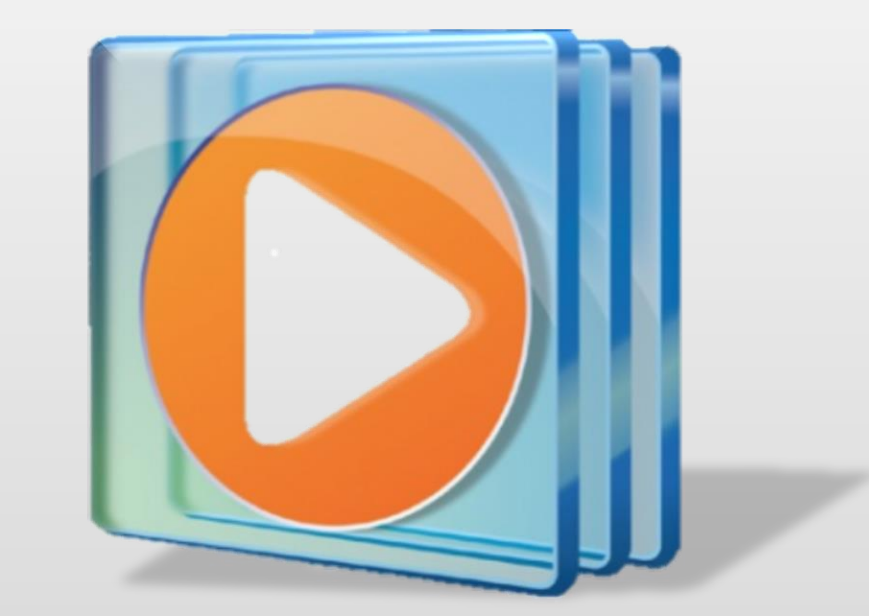

https://www.gob.mx/sfp/acciones-y-programas/proceso-de-entregarecepcion-2012-2018-140573

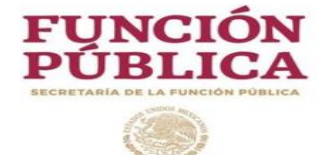

## Fin del Manual de Usuario

# Acta Administrativa de Entrega Recepción Individual